# **CN-5412M**

## Коммутатор Ethernet-over-VDSL с SNMP-агентом

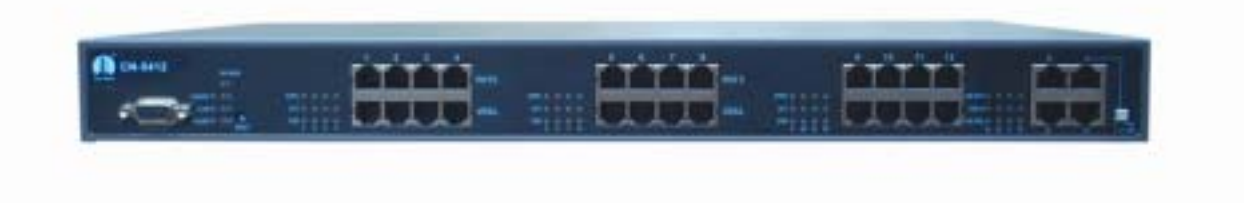

Руководство по установке и настройке

Версия 1.0

## Содержание

| 4  | D.                                                                     | 1         |
|----|------------------------------------------------------------------------|-----------|
| 1. | Введение                                                               | 1         |
| 2. | I ехнические характеристики CN-5412M                                   | 2         |
| 3. | Комплектация и описание коммутатора                                    | 3         |
| 4. | Светодиодные индикаторы                                                | 4         |
| 5. | Подключение коммутатора CN-5412M                                       | 6         |
| 6. | Локальное управление коммутатором                                      | 8         |
| 7. | Установление Telnet-соединения                                         | 10        |
| 8. | Управление посредством НТТР 13                                         |           |
|    | 8.1. Информация об устройстве (Unit Information)                       |           |
|    | 8.2. Информация о портах VDSL (Port Information)                       |           |
|    | 8.3. Информация о магистральных портах (Trunk port information)        |           |
|    | 8.4. Конфигурация системы (System configuration)                       |           |
|    | 8.5. Сброс настроек коммутатора (Reset to default)                     |           |
|    | 8.6. Перезагрузка системы (Reboot system)                              |           |
|    | 8.7. Управление протоколом (Protocol control)                          |           |
|    | 8.8. Таблица доступа SNMP (SNMP access table)                          |           |
|    | 8.9. Таблица обработчиков событий SNMP (SNMP trap receiver table)      |           |
| 9. | Команды локального и telnet управления                                 | 23        |
|    | 9.1.1. Настройка управления (Management Configuration)                 |           |
|    | 9.1.1.1. Системные настройки (System Configuration)                    |           |
|    | 9.1.1.2. Настройка сети (Network Configuration)                        |           |
|    | 9.1.1.3. Настройка MIB (System MIB Configuration)                      |           |
|    | 9.1.2. Таблицы доступа и обработчиков событий SNMP (SNMP access table  | e / SNMP  |
|    | trap receiver table)                                                   |           |
|    | 9.1.2.1. Community для чтения (Community read-only)                    |           |
|    | 9.1.2.2. Community для записи/чтения (Community read/write)            |           |
|    | 9.1.2.3. Таблица доступа SNMP (SNMP Access Table)                      |           |
|    | 9.1.2.4. Таблица обработчиков событий SNMP (SNMP trap receiver table)  |           |
|    | 9.1.3. Управление VDSL (VDSL Unit Control)                             |           |
|    | 9.1.3.1. Передача ICD-команд (Pass-Through ICD Command to Unit)        |           |
|    | 9.1.3.2. Установка имени каждого VDSL порта (Set Each VDSL Port Name   | of Unit)  |
|    | 9.1.3.3. Отображение статуса портов (Display All Ports Status of Unit) |           |
|    | 9.1.3.4. Отображение статуса магистральных портов (Display All Trun    | ks Status |
|    | of Unit)                                                               |           |
|    | 9.1.4. Сброс настроек коммутатора (Reset to default)                   |           |
|    | 9.1.5. Перезагрузка системы (Reboot system)                            |           |
|    | 9.1.6. Завершение сессии (Logout)                                      |           |
| 10 | . Командный интерфейс ICD для локального и telnet управления           | 40        |
| 11 | . Список команд интерфейса ICD                                         | 44        |
| 12 | . Установка и использование VLAN 46                                    |           |
| 13 | . Приложение                                                           | 47        |
|    | 13.1. Начальные установки (factory default)                            |           |
|    | 13.2. Алгоритм авторизации для доступа к функциям управления коммутат  | гора      |

#### 1. Введение

Благодарим Вас за выбор коммутатора Ethernet-over-VDSL CN-5412M.

000 «Имаг»

Коммутатор CN-5412M предназначен для организации сетей коллективного широкополосного доступа на базе технологии Ethernet-over-VDSL. Компания City-Netek – один из лидеров в разработке и производстве систем доступа на основе абонентских телефонных линий, включая оборудование VDSL и HPNA.

Технология VDSL (Very high bit rate Digital Subscriber Line) обеспечивает на сегодняшний день самую высокую скорость передачи данных среди всех xDSL технологий. Симметричный вариант VDSL, при котором скорость восходящего и нисходящего потоков одинакова, успешно используется для организации коллективного доступа. Системы передачи данных, реализующие такой подход, получили общее название Ethernet-over-VDSL (EoV), поскольку используют формат кадров, метод доступа к среде и протокол канального уровня, принятые в Ethernet. Это позволяет использовать для EoV всю гамму решений, отработанных на традиционных Ethernet-подключениях.

Технология EoV обладает следующими преимуществами:

- высокая скорость (до 18 Мбит/с)
- увеличенная дальность (свыше 1,5 км)
- высокая помехозащищенность (возможность использования до 90% пар в многопарном кабеле)

Сети передачи данных, основанные на EoV организуются по топологии «звезда», либо «точка-точка». В качестве среды передачи используется неэкранированная витая пара категории 3 и выше. Коммутатор CN-5412M используется как станционное окончание (LT) для организации сетей EoV по топологии «звезда». В качестве станционных окончаний для топологии «точка-точка» могут использоваться модемы CN-501LT производства компании City-Netek. В качестве абонентских терминалов (RT) применяются модемы City-Netek CN-501RT.

#### В число основных особенностей коммутатора CN-5412М входят:

- 12 портов VDSL и 4 порта Ethernet
- Встроенный частотный разделитель (сплиттер), что позволяет вести одновременную передачу голоса (POTS/ISDN) и данных.
- Локальное управление (терминал).
- Удаленное управление (telnet, HTTP, SNMP)
- Встроенный SNMP-агент
- Текущий контроль портов VDSL и Ethernet.
- Поддержка безопасности с помощью функции VLAN.
- Коммутация уровня 2 (уровень канала передачи данных).
- Управление потоком "Back Pressure" и IEEE802.3X.
- Управление широковещательной рассылкой (Broadcast storm).

| © City-Netek Inc | Адаптированный перевод на русский язык и научное редактирование, ООО «Имаг».         |
|------------------|--------------------------------------------------------------------------------------|
|                  | Копирование и иное воспроизведение любым способом данного документа и его частей без |
| © ИМАГ, 2002     | разрешения ИМАГ запрещены.                                                           |
| ,                | Компания City-Netek Inc. и ИМАГ оставляют за собой право без уведомления вносить     |
|                  | изменения в описание продуктов.                                                      |

## 2. Технические характеристики CN-5412M

000 «Имаг»

#### 12 nopmos VDSL

• Светодиодные индикаторы: Sync (синхронизация), Activity (активность), Error (ошибка).

#### 12 портов POTS/ISDN

• Встроенный частотный разделитель (сплиттер) позволяет одновременно передавать голос (аналоговая телефония, либо ISDN) и данные по одной паре.

#### 4 nopma Ethernet

- 10/100BaseT, автоматическое определение скорости и режима соединения.
- Управление потоком IEEE 802.3, 802.3u.
- Светодиодные индикаторы: Link/Activity (соединение/активность), 10/100 (скорость передачи данных 10/100), Full Duplex/Collision (полностью дуплексный режим/коллизия).

#### 1 порт подключения терминала

- Интерфейс V.24 (RS-232)
- Скорость передачи: 19200 бит/сек, 8 бит данных, 1 стоповый бит, без проверки четности, без управления потоком.

#### SNMP-агент

- Поддерживает протоколы TCP/IP, SNMP, HTTP, TFTP, DHCP, BOOTP, RARP, Telnet
- Соответствует стандарту MIB-II.

#### Физические характеристики

- Питание переменного тока: 100 250 В, 47 63 Гц, внутренний универсальный блок питания.
- Потребляемая мощность: Не более 60 Вт.
- Диапазон рабочих температур:  $0^{\circ}C \sim +50^{\circ}C$
- Диапазон температур хранения: -25°C ~ +70°C
- Влажность: 10% ~ 90% без конденсации
- Сертификация: соответствует FCC, CE, VCCI
- Вес нетто: приблизительно 4,16 кг.
- Размеры: 300 мм х 446 мм х 45 мм

## 2. Комплектация и описание коммутатора

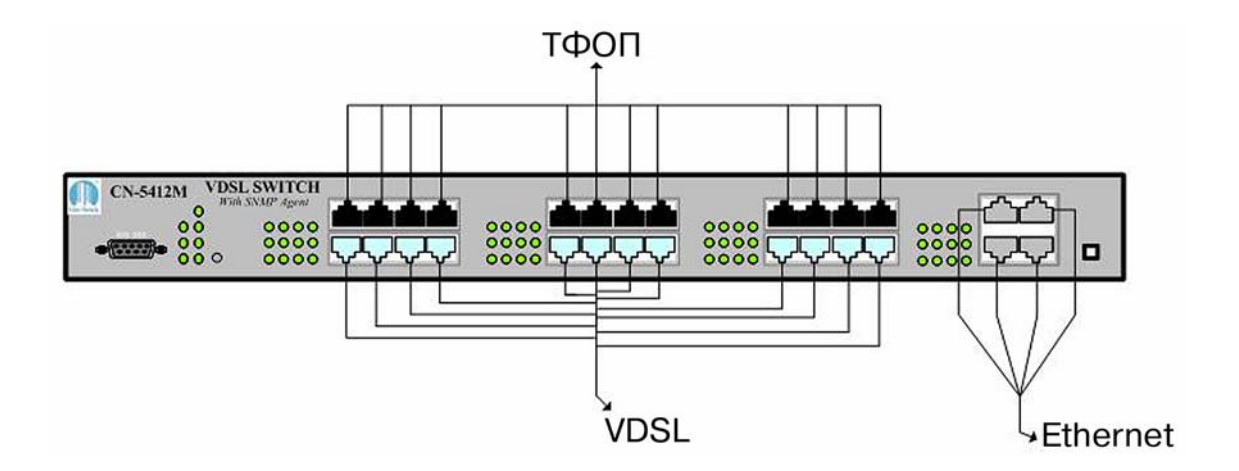

Рисунок 1

В комплект поставки коммутатора входит следующее:

- Один кабель питания с проводом заземления.
- Один коммутатор VDSL CN-5412М.
- Один кабель для подключения терминала DB9-M DB9-M.
- Одно Руководство по установке и настройке.

Если какая-либо из позиций данного списка отсутствует, пожалуйста, до начала использования коммутатора немедленно свяжитесь с поставщиком оборудования. Для того, чтобы получить дополнительные брошюры Руководства или ножки для установки коммутатора, обращайтесь к Вашему поставщику оборудования.

## 3. Светодиодные индикаторы

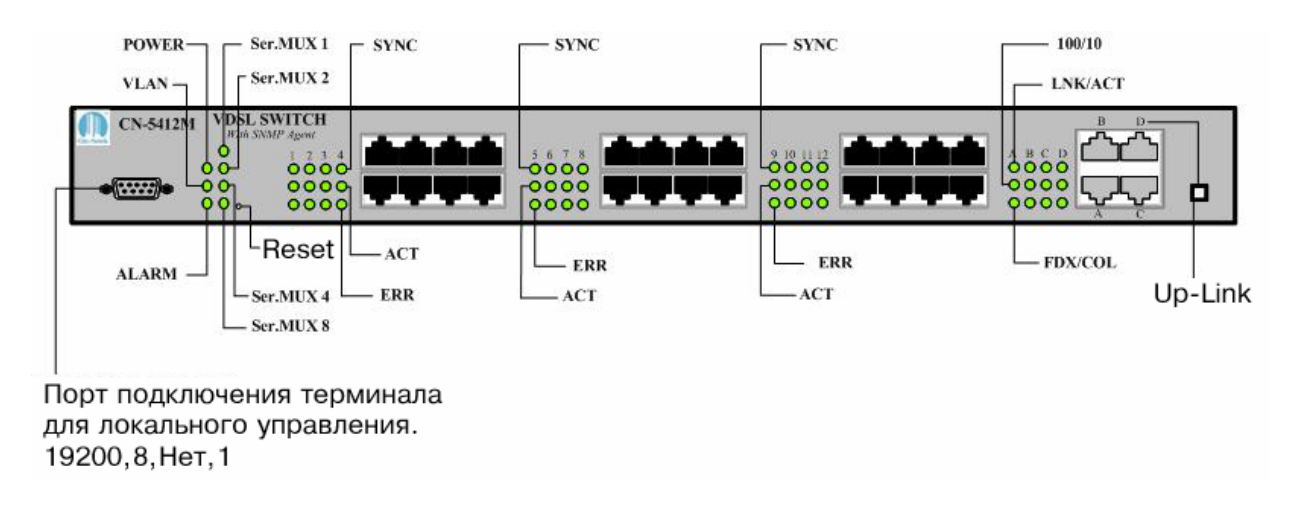

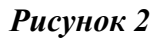

На рис.2 изображена передняя панель коммутатора, которая содержит:

- Четыре порта Ethernet 10/100BaseTx.
- Двенадцать портов VDSL, двенадцать портов POTS/ISDN (ТфОП).
- Один порт для управления с локального терминала.
- Одну кнопку Up-Link.
- Одну кнопку Reset.

| Светодиодные<br>индикаторы | Функция                                           | Цвет      | Состояние | Описание                                                                                 |
|----------------------------|---------------------------------------------------|-----------|-----------|------------------------------------------------------------------------------------------|
|                            | 1                                                 |           |           |                                                                                          |
| POWER                      | Индикация                                         | Зеленый   | Горит     | На коммутатор подается питание.                                                          |
|                            | наличия питания                                   |           | Не горит  | Коммутатор выключен.                                                                     |
| VLAN                       | Состояние<br>VLAN                                 | Зеленый   | Горит     | Функция VLAN или<br>группирование VLAN<br>включены                                       |
|                            | 20000000000000000000000000000000000000            |           | Не горит  | Функция VLAN выключена                                                                   |
| Ser. MUX 1, 2,<br>3 4      | Зарезервировано                                   |           |           |                                                                                          |
|                            | <u> </u>                                          | Порт Ethe | rnet      |                                                                                          |
|                            |                                                   |           | Горит     | Порт Ethernet подключен, но<br>данные не передаются.                                     |
| LNK/ACT                    | Подключение/ак<br>тивность порта<br>Ethernet      | Зеленый   | Мигает    | Через порт Ethernet<br>передаются или<br>принимаются данные<br>(активность).             |
|                            |                                                   |           | Не горит  | Нет соединения                                                                           |
| 10/100                     | Скорость приема или передачи                      | Зананий   | Горит     | Скорость передачи данных<br>100 Мбит/с                                                   |
| 10/100                     | данных через<br>порт Ethernet                     | Зеленыи   | Не горит  | Скорость передачи данных<br>10 Мбит/с                                                    |
|                            | Передача в<br>полностью<br>дуплексном<br>режиме и | Желтый    | Горит     | Порт работает в полностью<br>дуплексном режиме                                           |
| FDX/COL                    |                                                   |           | Не горит  | Порт работает в<br>полудуплексном режиме без<br>коллизии передачи.                       |
|                            | состояния<br>коллизии для<br>порта Ethernet       |           | Мигает    | Порт работает в<br>полудуплексном режиме и<br>находится в состоянии<br>коллизии передачи |
|                            | 1                                                 | Порты VI  | DSL       |                                                                                          |
| ACT                        | Активность<br>порта VDSL                          | Зеленый   | Мигает    | Через порт VDSL<br>передаются или<br>принимаются данные<br>(активность).                 |
|                            |                                                   |           | Не горит  | Порт не подключен.                                                                       |
| SYNC                       | Индикатор                                         | Зеленый   | Горит     | Соединение по линии VDSL<br>установлено.                                                 |
|                            | линии VDSL                                        | Эсленыи   | Не горит  | Соединение по линии VDSL не установлено.                                                 |
| ERR                        | Ошибка на                                         | Желтый    | Горит     | На линии произошла ошибка.                                                               |
|                            | линии                                             |           | Не горит  | Ошибок нет.                                                                              |

x\*////

| © ИМАГ, 2002 разрешения ИМАГ запрещены. | © City-Netek Inc. | Адаптированный перевод на русский язык и научное редактирование, ООО «Имаг».                                                        |
|-----------------------------------------|-------------------|----------------------------------------------------------------------------------------------------|
| компания Стер-месек продуктов           | © ИМАГ, 2002      | разрешения <b>ИМАГ</b> запрещены.<br>Компания <b>City-Netek Inc.</b> и <b>ИМАГ</b> оставляют за собой право без уведомления вносить |

### 5. Подключение коммутатора CN-5412M

-

000 «Имаг»

Коммутатор CN-5412M позволяет подключить до 12 удаленных абонентов по линиям VDSL. Наличие встроенного частотного разделителя (сплиттера) позволяет вести одновременную передачу голоса (по аналоговой телефонии или ISDN) и данных.

В качестве абонентских терминалов используются модемы Ethernet-over-VDSL CN-501RT производства компании City-Netek. Для обеспечения телефонной связи необходимо подключить порты POTS/ISDN коммутатора CN-5412M к телефонной станции, а порты VDSL – к линии VDSL (см. рис. 3) Удаленный абонент подключается к линии VDSL, а телефонный аппарат абонента к порту POTS/ISDN удаленного модема CN-501RT. Расстояние передачи при полной пропускной способности – 1,2 км.

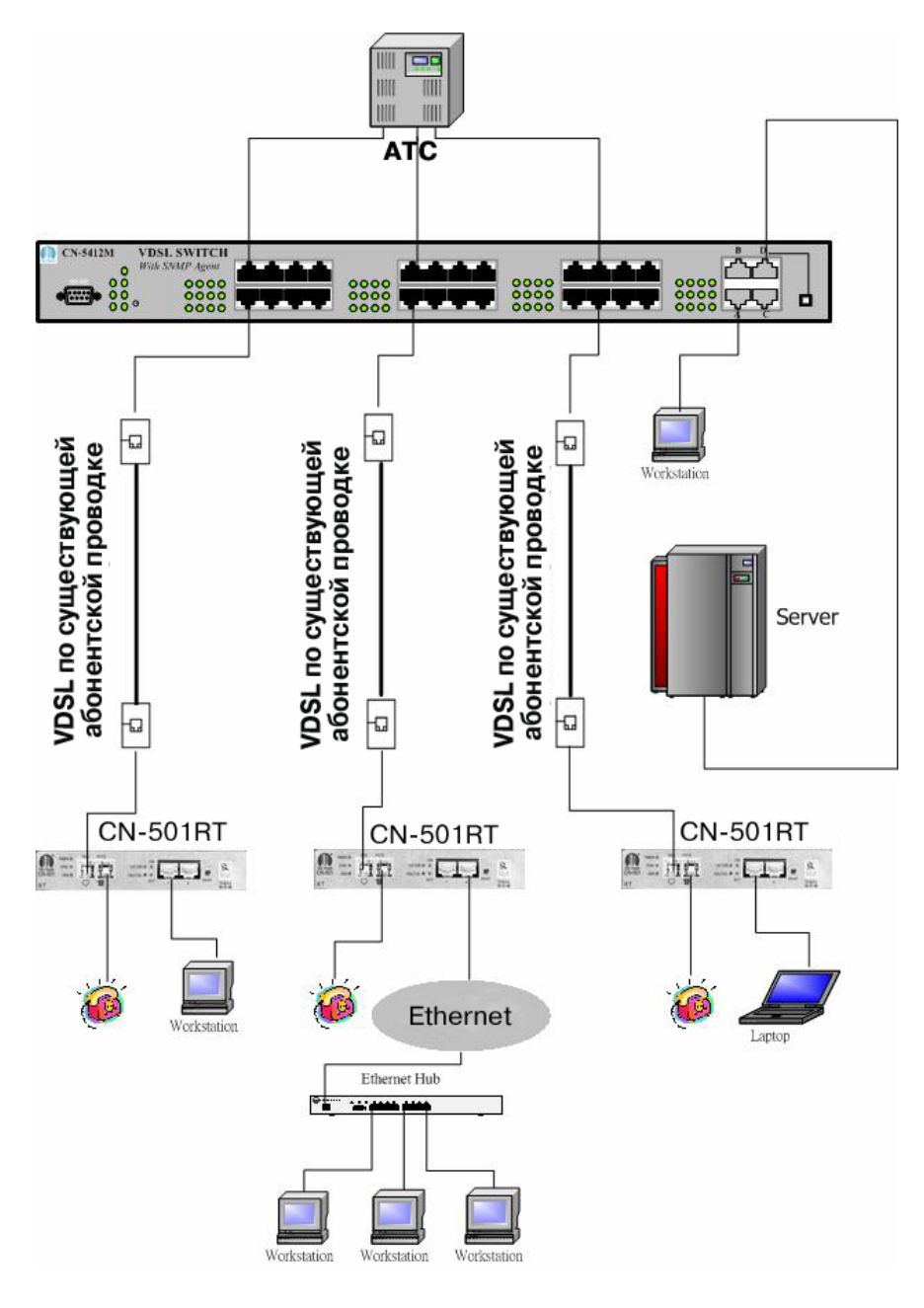

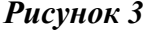

| © City-Netek Inc | Адаптированный перевод на русский язык и научное редактирование, ООО «Имаг».                                                                      |
|------------------|----------------------------------------------------------------------------------------------------|
|                  | Копирование и иное воспроизведение любым способом данного документа и его частей без                                                              |
| ©ИМАГ, 2002      | разрешения имаі запрещены.<br>Компания сіту-Natak тас и имаг оставляют за собой право без увеломления вносить                                     |
|                  | компания стсу-несек тос, и инд оставляют за собой право без уведовления вноситв                                                                   |
| © ИМАГ, 2002     | разрешения ИМАГ запрещены.<br>Компания City-Netek Inc. и ИМАГ оставляют за собой право без уведомления вносить<br>изменения в описание продуктов. |

При подключении удаленного модема к коммутатору CN-5412M требуется около 15 секунд для установки связи. Если связь установлена успешно, индикатор Sync на соответствующем порту VDSL должен гореть зеленым цветом.

1 4

Порт D на коммутаторе CN-5412M может функционировать как порт расширения (Up-Link) или как обычной порт Ethernet. Когда кнопка Up-Link нажата (утоплена), порт функционирует в качестве порта расширения (Up-Link), а когда кнопка не нажата - порт функционирует в качестве обычного порта Ethernet. Эта возможность избавляет пользователя от необходимости использовать кросс-кабели Ethernet.

## 6. Локальное управление коммутатором

000 «Имаг»

Данный раздел настоящего Руководства описывает процедуру управления коммутатором CN-5412M через консольный порт посредством последовательного интерфейса V.24 (RS-232). Для подключения к консольному порту используйте нуль-модемный кабель DB-9/DB-9, входящий в комплект поставки коммутатора.

Основными параметрами, устанавливаемыми только с консольного порта являются:

- IP адрес SNMP-агента
- Маска подсети
- Шлюз по умолчанию
- Пароль доступа

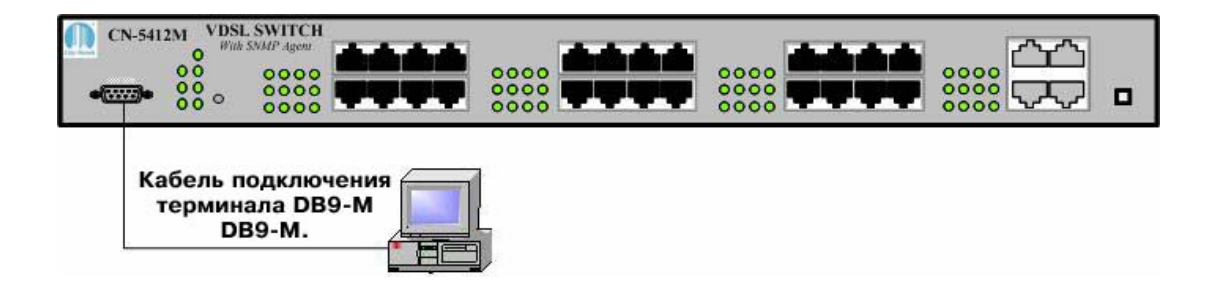

Рисунок 4

Подключите консольный порт коммутатора к COM-порту Вашего компьютера и запустите любую программу эмуляции терминала, например, такую, как HyperTerminal производства Hilgraeve Inc., которая входит в стандартную поставку операционных систем семейства MS Windows.

В программе эмуляции терминала выберите СОМ-порт, к которому подключен Ваш СN-5412М и задайте следующие параметры для установления связи:

| Скорость    | Разрядность | Проверка | Стоповые | Управление |
|-------------|-------------|----------|----------|------------|
| передачи    | данных      | четности | биты     | потоком    |
| 19200 Бит/с | 8 бит       | Нет      | 1        | Нет        |

После подключения Вам потребуется ввести Ваш пароль. По умолчанию производителем установлен пароль "admin".

Локальное управление через консольный порт и удаленное управление посредством telnet используют один и тот же интерфейс пользователя. Основное отличие заключается в способе подключения. Для локального управления используется непосредственное подключение с

| City_Nataly Inc                       | Адаптированный перевод на русский язык и научное редактирование, ООО «Имаг».         |
|---------------------------------------|--------------------------------------------------------------------------------------|
| © City-Netek Inc.                     | Копирование и иное воспроизведение любым способом данного документа и его частей без |
| © ИМАГ. 2002                          | разрешения ИМАГ запрещены.                                                           |
| · · · · · · · · · · · · · · · · · · · | компания City-Netek Inc. и ИМАГ оставляют за собой право без уведомления вносить     |
|                                       | изменения в описание продуктов.                                                      |

использованием прилагаемого кабеля. Подключение через telnet может быть произведено удаленно, через IP-сеть. Таким образом, до начала использования telnet необходимо установить правильный IP-адрес, используя локальное подключение. В противном случае, нужно использовать IP-адрес, установленный по умолчанию (см. Приложение). Web-интерфейс управления также использует IP-адрес, однако его интерфейс отличается от telnet и управления через консольный порт. Web-интерфейс будет описан в следующем разделе Руководства.

Для настройки IP-адреса:

- 1. Выберите пункт «Management Configuration» в главном меню
- 2. Выберите пункт «System Configuration»
- 3. Выберите пункт «IP Address»
- 4. Введите правильный ІР-адрес
- 5. Для установки маски подсети (subnet mask) и шлюза по умолчанию (default gateway) вернитесь к шагу 2 и выберите соответствующие пункты подменю. Обратитесь к системному администратору Вашей сети для получения верных значений адресов.

После того, как IP-адрес установлен, обратитесь к главе 8, в которой детально описаны все команды и пункты меню.

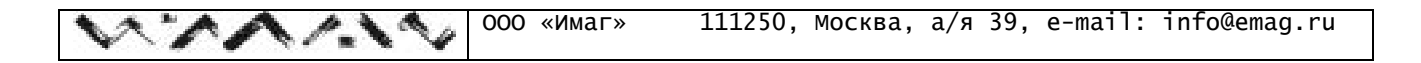

## 7. Установление Telnet-соединения

На рис.5 изображена схема подключения коммутатора к IP-сети.

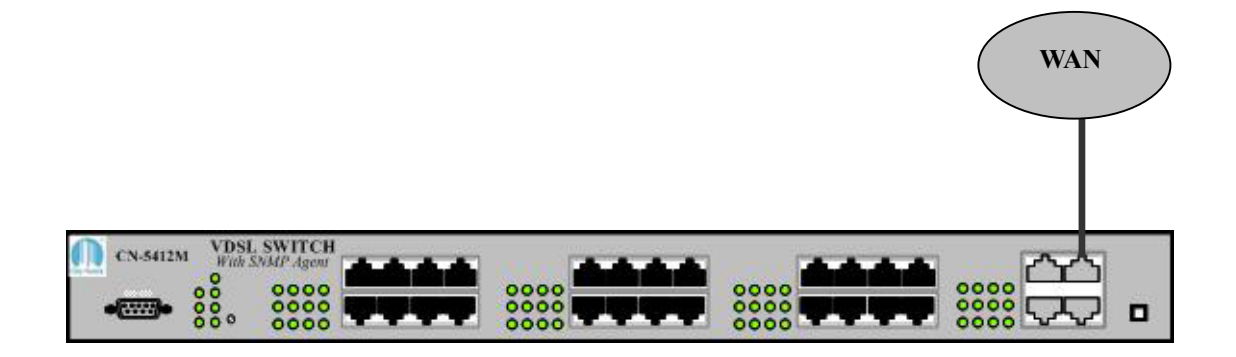

#### Рисунок 5

Подключив CN-5412M к IP-сети, Вы можете управлять его функциями с любого компьютера этой сети с использованием протокола telnet. До использования telnet-управления необходимо подключиться к коммутатору через консольный порт и задать правильный IP-адрес (см. предыдущий раздел настоящего Руководства). Для управления через telnet запустите программу клиент telnet на Вашем компьютере и укажите ей IP-адрес коммутатора.

Для Windows 98

1. Щелкните на кнопке Start (пуск), затем на Run (выполнить), введите "telnet" и нажмите на клавишу Enter (см. рис.6).

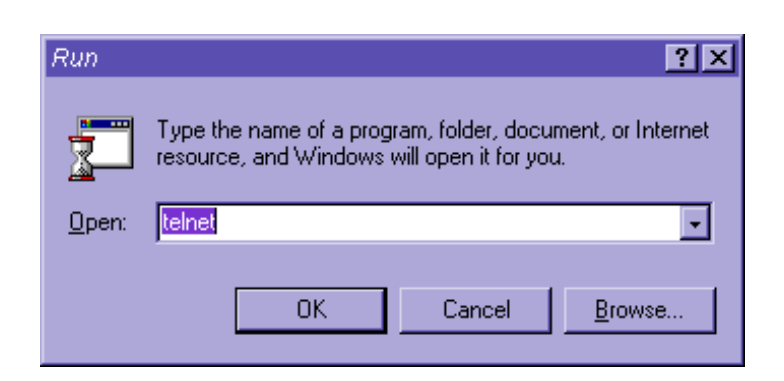

#### Рисунок 6

10

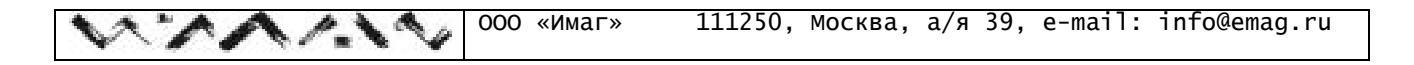

- 2. Щелкните на Connect (соединить) и затем на Remote System (удаленная система).
- 3. Введите IP-адрес вашего коммутатора в строке "Host Name:" и нажмите на клавишу Enter (см. рис.7).

| Connect            | ×             |
|--------------------|---------------|
| <u>H</u> ost Name: | 192.168.1.1 • |
| Port:              | telnet 🔹      |
| <u>T</u> ermType:  | √t100 -       |
| Connect            | Cancel        |

#### Рисунок 7

4. Соединение будет установлено и Вам будет предложено ввести Ваш пароль.

Для Windows 2000

- 1. Щелкните на кнопке Start (пуск), затем на Run (выполнить), введите "telnet" и нажмите на клавишу Enter.
- 2. Введите О в командном режиме Microsoft Telnet
- 3. Введите IP-адрес вашего коммутатора и нажмите Enter (см. рис.8).

Microsoft (R) Windows 2000 (TM) 5.00 Version (Build 2195) Welcome to Microsoft Telnet Client Telnet Client Build 5.00.99203.1

To Exit Press 'CTRL+]'

#### Рисунок 8

4. Соединение будет установлено и Вам будет предложено ввести Ваш пароль.

Следующий экран будет выглядеть одинаково для Windows 98 и Windows 2000.

© City-Netek Inc. © IMAI, 2002 Адаптированный перевод на русский язык и научное редактирование, 000 «Имаг». Копирование и иное воспроизведение любым способом данного документа и его частей без разрешения ИМАГ запрещены. Компания City-Netek Inc. и ИМАГ оставляют за собой право без уведомления вносить изменения в описание продуктов.

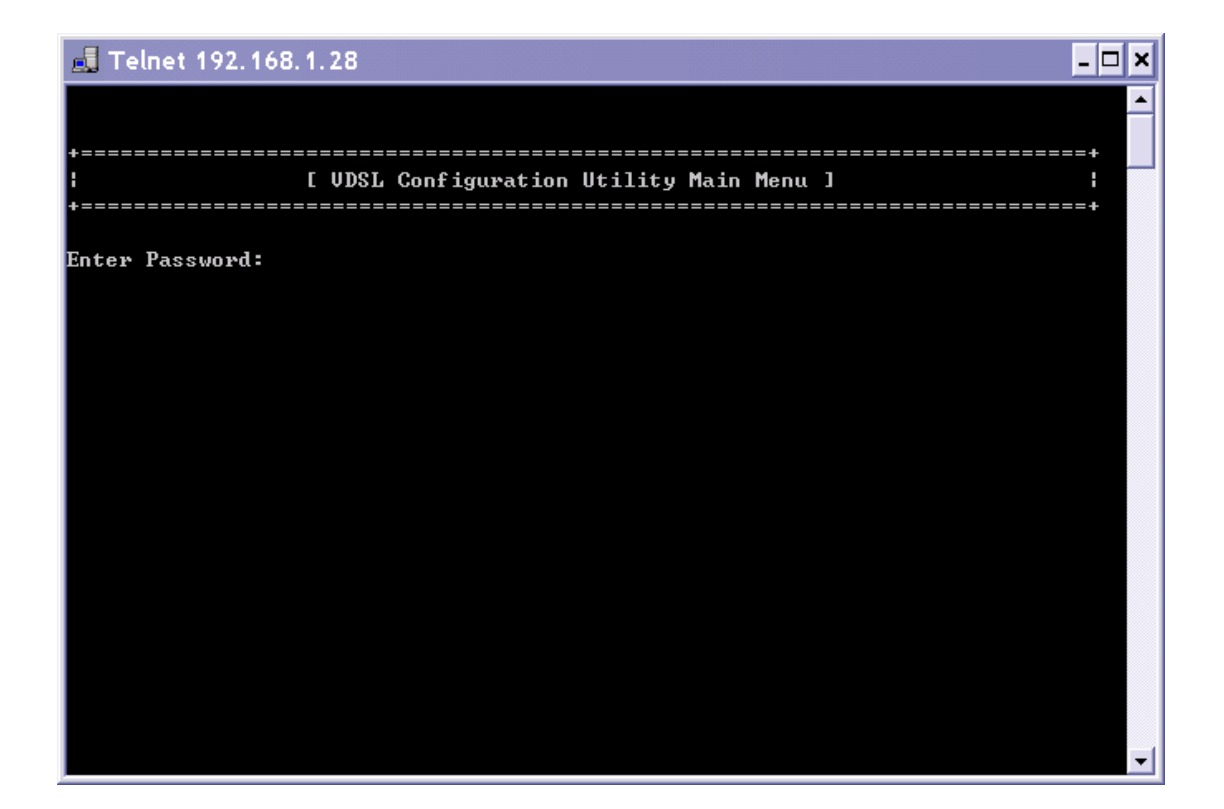

2

#### Рисунок 9

Если пароль не был изменен ранее, то введите пароль, действующий по умолчанию – admin. После того, как Вы получили доступ к системе меню, обратитесь к разделу 9 Руководства, в котором описаны все команды и пункты меню.

| © City-Netek Inc. | Адаптированный перевод на русский язык и научное редактирование, ООО «Имаг».<br>Копирование и иное воспроизведение любым способом данного документа и его частей без |
|-------------------|----------------------------------------------------------------------------------------------------|
| ©ИМАГ, 2002       | разрешения иман запрещены.<br>Компания <b>City-Netek Inc.</b> и <b>ИМАГ</b> оставляют за собой право без уведомления вносить<br>изменения в описание пролуктов       |

## 8. Управление посредством НТТР

000 «Имаг»

Другим быстрым и удобным способом доступа к коммутатору является доступ через HTTP (web-интерфейс). Хотя данный метод доступа достаточно прост и удобен, Вы не получите полной гибкости и управляемости, которые свойственны доступу через Telnet или консольный порт. Интерфейс HTTP позволяет включать и выключать базовые функции, например, автоматическую настройку уровня шумов или функцию VLAN. Однако мы рекомендуем Вам изменять данные настройки только через консольный порт или интерфейс Telnet. Web-интерфейс также позволяет проводить текущий контроль портов VDSL и магистральных портов, обеспечивая необходимую обратную связь для получения информации о состояния Вашей сети.

Для того, чтобы получить доступ к коммутатору через сеть, необходимо подключиться к коммутатору через консольный порт и задать правильный IP-адрес (см. раздел «Локальное управление коммутатором» настоящего Руководства).

**Примечание**: Для использования Web-управления рекомендуется использовать Microsoft Internet Explorer версии 5.5 или выше.

- 1. Запустите Ваш web-браузер.
- 2. В адресной строке введите IP-адрес Вашего коммутатора и нажмите клавишу Enter.
- 3. В верхнем правом углу экрана Вы можете выбрать язык отображения страниц: английский (English), традиционный китайский (Traditional Chinese), упрощенный китайский (Simplified Chinese) или японский (Japanese).
- 4. Для управления коммутатором нажмите кнопку «Become Administrator» (см. рис.10), иначе все настройки коммутатора будут доступны только для просмотра, но не для изменения.

|                 | ty-Netek VD    | SL Agent      | E                  | English            | 中文(繁) 中文(简) 日本語    |
|-----------------|----------------|---------------|--------------------|--------------------|--------------------|
|                 | Monitor        |               | <u>Network</u>     | <u>System</u>      |                    |
| lity-Netek      | Unit Inf       | formation     | Port Informat      | ion                | Help               |
|                 |                | Unit          | Information        |                    |                    |
| Unit Model Name | Trunk Port VDS | L Port Virtua | al LAN Unit Serial | No. Company Name I | Reset Unit Counter |
| CN-5412M        | 4              | 12            | NONE               | City-Netek         |                    |
|                 |                |               |                    | _                  |                    |

Рисунок 10

5. На экране появится диалоговое окно ввода пароля, в котором Вам будет предложено ввести Ваш пароль и имя пользователя (см. рис. 11).

| © City-Netek Inc. | Адаптированный перевод на русский язык и научное редактирование, ООО «Имаг».<br>Копирование и иное воспроизведение любым способом данного документа и его частей без   |
|-------------------|----------------------------------------------------------------------------------------------------|
| © ИМАГ, 2002      | разрешения <b>ИМАГ</b> запрещены.<br>Компания <b>City-Netek Inc.</b> и <b>ИМАГ</b> оставляют за собой право без уведомления вносить<br>изменения в описание продуктов. |

По умолчанию установлены следующие значения:

Имя пользователя: «VDSL»

Пароль: «admin»

Пароль и имя пользователя могут быть изменены во время настройки коммутатора. Пароль для доступа через HTTP совпадает с паролем, используемым для локального и telnet управления.

| Mo                                                   | n Enter Network F                      | assword                                                                                                    | <u>?×</u> |      |
|------------------------------------------------------|----------------------------------------|----------------------------------------------------------------------------------------------------|-----------|------|
| ity-Netek<br>Unit Model Name Trun<br><u>CN-5412M</u> | Pleas<br>Site:<br>Real<br>User<br>Pass | e type your user name and password.<br>192.168.1.28<br>VDSL<br>Lame<br>ord<br>ve this password in your password list<br>OK | eset Uni  | Helr |

#### Рисунок 11

Внимание! Набирайте имя пользователя и пароль с учетом регистра.

Примечание. Просмотр настроек коммутатора разрешен по умолчанию для всех пользователей без ввода пароля. Однако этот параметр может быть изменен во время настройки (это будет описано в последующих разделах Руководства). Таким образом, установка и просмотр значений будут доступны только администратору. В любом случае, только администратор может изменять установки устройства. Чтобы зарегистрироваться в роли администратора необходимо перезапустить web-браузер.

| © City-Nataly Inc | Адаптированный перевод на русский язык и научное редактирование, ООО «Имаг».         |
|-------------------|--------------------------------------------------------------------------------------|
| © City-Netek Inc. | Копирование и иное воспроизведение любым способом данного документа и его частей без |
| © ИМАГ. 2002      | разрешения ИМАГ запрещены.                                                           |
| - ,               | компания City-Netek Inc. и ИМАГ оставляют за собой право без уведомления вносить     |
|                   | изменения в описание продуктов.                                                      |

## 8.1 Информация об устройстве (Unit Information)

После ввода правильного имени пользователя и пароля администратора браузер автоматически перейдет на страницу администрирования (см. рис.12)

|                  | Monito     | r             | <u>Netw</u> | <u>ork</u>     | <u>System</u> |                   |  |
|------------------|------------|---------------|-------------|----------------|---------------|-------------------|--|
| v-Netek          | <u>Uni</u> | t Information | Por         | t Information  |               | Help              |  |
| Unit Information |            |               |             |                |               |                   |  |
| it Model Name    | Trunk Port | VDSL Port Vir | tual LAN    | Unit Serial No | Company Name  | Reset Unit Counte |  |
| <u>CN-5412M</u>  | 4          | 12            |             | NONE           | City-Netek    |                   |  |
|                  |            | Set           | /alua       | Dofresh        |               |                   |  |
|                  |            | UCL           | alue j      | iveneou.       |               |                   |  |

#### Рисунок 12

На данной странице Вы сможете увидеть статус VLAN и серийный номер устройства, однако единственное значение, которое доступно для изменения – это опция «Reset Unit Counter» («Сброс счетчиков устройства»). Установив соответствующий флаг и нажав кнопку «Set Value», Вы сможете обнулить счетчики принятых, полученных и ошибочных пакетов.

#### 8.2 Информация о nopmax VDSL (Port Information)

Страница «Port Information» (см. рис. 13) дублирует состояние индикаторов устройства: соединение, активность, ошибки, и т.д. Администратор может также отключать/включать отдельные порты отмечая флаг Enable. Отмеченный флаг соответствует включенному порту. Администратор также может присваивать имена портов.

| © City-Netek Inc. | Адаптированный перевод на русский язык и научное редактирование, ООО «Имаг».<br>Копирование и иное воспроизведение любым способом данного документа и его частей без<br>раздожима ИМАГ зазпочини. |
|-------------------|----------------------------------------------------------------------------------------------------|
| © MMAI, 2002      | разрешения <b>vinv</b> a запрещены.<br>Компания <b>City-Netek Inc.</b> и <b>ИМАГ</b> оставляют за собой право без уведомления вносить<br>изменения в описание продуктов.                          |

|       | Monitor            |           | <u>N</u> € | etwork         |      |            | <u>System</u> |             |
|-------|--------------------|-----------|------------|----------------|------|------------|---------------|-------------|
| etek  | Unit I             | nformatio | on E       | <u>Port Ir</u> | forr | nation     |               |             |
|       | Ø Model Name       | CN-5412M  | Ø Comp     | any Nar        | ne   | City-Netel | 🖉 Serial-No.  | NONE        |
|       | ITrunk Port Number | 4         | Ø VDSL     | Port Nu        | mber | 12         | Ø VLAN Status |             |
|       |                    | VDS       | L Port     | Info           | rm   | ation      |               |             |
| SL Po | ort Port Nam       | 10        | Enable     | Sync           | Act  | Err Re     | ceive Counter | Send Counte |
| 1     | ROOM               |           |            | ۲              | •    | ٢          | 0             | 2585        |
| 2     | ROOM               |           |            |                | ۲    |            | 0             | 2585        |
| 3     | ROOM               |           |            |                | •    | 3          | 0             | 2585        |
| 4     | ROOM               |           |            | 3              | •    | 9          | 0             | 2585        |
| 5     | ROOM               |           |            | 0              | •    |            | 0             | 2585        |
| 6     | ROOM               |           |            | ٢              | •    |            | 0             | 2585        |
| 7     | ROOM               | 1-        |            | ۲              | •    | •          | 0             | 2585        |
| 8     | ROOM               |           | 2          | ۲              | •    | •          | 0             | 2585        |
| 9     | ROOM               |           |            |                | •    |            | 0             | 2585        |
| 10    | ROOM               |           |            |                | •    | 9          | 0             | 2585        |
| 11    | ROOM               |           |            | ۲              | •    |            | 0             | 2585        |
| 12    | ROOM               |           |            |                |      |            | 0             | 2585        |

12

#### Рисунок 13

## 8.3 Информация о магистральных портах (Trunk port information)

На странице «Trunk Port Information» Вы сможете контролировать состояние Ethernet портов (см. рис. 14). Для каждого порта отображается его состояние: соединение, активность, коллизии.

| © City-Netek Inc.<br>© ИМАГ 2002 | Адаптированный перевод на русский язык и научное редактирование, ООО «Имаг».<br>Копирование и иное воспроизведение любым способом данного документа и его частей без<br>разрешения ИМАГ запрешены. |  |  |  |  |  |  |
|----------------------------------|----------------------------------------------------------------------------------------------------|--|--|--|--|--|--|
| © miniti, 2002                   | разрешения <b>ины</b> запрещены.<br>Компания <b>City-Netek Inc.</b> и <b>ИМАГ</b> оставляют за собой право без уведомления вносить<br>изменения в описание продуктов.                              |  |  |  |  |  |  |

|     | Monitor  |           | Netu   | <u>iork</u> |        | <u>System</u>   |             |
|-----|----------|-----------|--------|-------------|--------|-----------------|-------------|
| tek | Unit Ini | formation | Por    | t Inf       | ormat  | <u>ion</u>      |             |
|     |          | Trunk P   | ort Ir | for         | mati   | on              |             |
| Tr  | unk Port | Enable    | Link   | Act         | Colli. | Receive Counter | Send Counte |
|     | А        | •         |        | ۲           |        | 0               | 0           |
|     | В        |           | ۲      | ٢           | ۲      | 0               | 0           |
|     | С        |           | ٢      |             | ۲      | 0               | 0           |
|     | 14200    |           |        |             |        | 3094            | 366         |

1.12

Рисунок 14

| 1 1 1 A A 4 1 A. | 000 «Имаг» | 111250. Москва. | а/я 39. | e-mail: | info@emag.ru |
|------------------|------------|-----------------|---------|---------|--------------|
| ~~~~~~           |            | ,               | u,,     | •       |              |

## 8.4 Конфигурация системы (System configuration)

На рис. 15 изображена страница «System Configuration» (Конфигурация системы).

|                                 | <u>Monitor</u>               |         | Network<br>Deset to    | System               |     |  |  |  |
|---------------------------------|------------------------------|---------|------------------------|----------------------|-----|--|--|--|
| ty-Netek                        | Configura                    | ation   | Default                | <u>Reboot System</u> | Hel |  |  |  |
|                                 | Jy.                          | stern v | ronniguration          |                      |     |  |  |  |
| Версия SNMP-а<br>программ. обес | агента и<br>спеч. коммутатор | VDSI    | L V1.00                |                      |     |  |  |  |
| Адрес Etherr                    | net                          | 00 00   | 00 00 00 00            |                      |     |  |  |  |
| Скорость пере<br>(Бит/с)        | дачи данных                  | 19200   | D                      |                      |     |  |  |  |
| Имя агента                      |                              | VDS     | L                      |                      |     |  |  |  |
| ІР-адрес                        |                              | 192.1   | 168.1.28               |                      |     |  |  |  |
| Адрес шлю                       | за                           | 0.0.0   | 1.0                    |                      |     |  |  |  |
| Маска поде                      | сети                         | 255.2   | 255.255.0              |                      |     |  |  |  |
| Системная<br>(месяц/ден         | дата<br>ь/год)               | 03/08   | 6/1996                 |                      |     |  |  |  |
| Системное<br>(час:минут         | время<br>га : секунда)       | 00:50   | 6:25                   |                      |     |  |  |  |
| Интервал ав<br>обновления       | томатического<br>(секунд)    | 15      |                        |                      |     |  |  |  |
| Контактная                      | информация                   | a Tech  | Technical Support Team |                      |     |  |  |  |
| Местополож                      | кение систем                 | ы Loca  | tion of VDSL Ager      | nt                   |     |  |  |  |
| Описание с                      | истемы                       | VDS     | L SNMP/HTTP Ag         | ent                  |     |  |  |  |
|                                 | ( )                          |         |                        |                      |     |  |  |  |

Рисунок 15

#### 8.5 Сброс настроек коммутатора (Reset to default)

Опция «Reset to default» позволяет сбросить все ранее установленные параметры коммутатора и вернуться к значениям, установленным по умолчанию (см. рис. 16).

|            | City-Netek VDSL Age            | English 中交(繁) 中    | 文(简) 日本語             |      |
|------------|--------------------------------|--------------------|----------------------|------|
|            | Monitor                        | Network            | System               |      |
| City-Netek | <u>System</u><br>Configuration | Reset to Default   | <u>Reboot System</u> | Help |
|            | Reset all SNMP Ag              | jent data to defau | It value ?           |      |
|            | Reset to                       | o Default? No 🖌    |                      |      |
|            | (Set Va                        | lue Refresh        |                      |      |
|            |                                |                    |                      |      |

Рисунок 16

#### 8.6 Перезагрузка системы (Reboot system)

Перезагрузка системы заново инициализирует программное обеспечение коммутатора и не затрагивает никакие сделанные изменения в настройках и параметрах. Выберите «Yes» в выпадающем списке и нажмите кнопку «Set Value» (см. рис. 17).

|            | City-Netek VDSL Ag                    | English 中文(版) 中                                 | 文(简) 日本語      |      |
|------------|---------------------------------------|-------------------------------------------------|---------------|------|
|            | <u>Monitor</u>                        | <u>Network</u>                                  | System        |      |
| City-Netek | <u>System</u><br><u>Configuration</u> | <u>Reset to Default</u>                         | Reboot System | Help |
|            | Reboo<br>Reboo<br>Set V               | oot System ?<br>ot System? No 💌<br>alue Refresh |               |      |

Рисунок 17

#### 8.7 Управление протоколом (Protocol control)

Страница «Protocol Control» представлена на рис. 18 и позволяет Вам установить параметры доступа к настройкам коммутатора.

- 1. НТТР Login Username: Имя пользователя для доступа через НТТР. (Примечание: Пароль для интерфейса НТТР такой же, как и пароль доступа через консольный порт и интерфейс telnet.)
- 2. НТТР Security: При отключении данной функции любой пользователь Вашей сети сможет посмотреть состояние и настройки коммутатора; однако пользователь не сможет внести никакие изменения до тех пор, пока не получит доступ к коммутатору через кнопку "Become Administrator" (стать администратором). Если же данная функция включена, никто не сможет посмотреть настройки коммутатора до тех пор,

| © City-Netek Inc | Адаптированный перевод на русский язык и научное редактирование, ООО «Имаг».                                                         |
|------------------|----------------------------------------------------------------------------------------------------|
|                  | Копирование и иное воспроизведение любым способом данного документа и его частей без                                                 |
| © MMAI, 2002     | разрешения <b>има</b> н запрещены.<br>Компания <b>City-Netek Inc.</b> и <b>ИМАГ</b> оставляют за собой право без уведомления вносить |
|                  | изменения в описание продуктов.                                                                                                    |

пока не получит доступ к коммутатору. На экран автоматически выводится диалоговое окно ввода пароля, информация о состоянии коммутатора не будет выводиться на дисплей до тех пор, пока не будет введен правильный пароль и имя пользователя.

3. ВООТР/DHCP: Получить IP-адрес автоматически от DHCP-сервера.

000 «Имаг»

- 4. Telnet Control: Разрешить пользователям получать доступ к коммутатору через telnet.
- 5. TFTP Upgrade: Разрешить пользователям обновлять программное обеспечение SNMPагента через TFTP.

|            | City-Netek VDSL Ag   | ent                                | English 中文(繁)                             | 中文(简) 日本語 |
|------------|----------------------|------------------------------------|-------------------------------------------|-----------|
|            | Monitor              | Network                            | <u>System</u>                             |           |
| City-Netek | Protocol<br>Control  | <u>SNMP Access</u><br><u>Table</u> | <u>SNMP Trap</u><br><u>Receiver Table</u> | Help      |
|            | Proto                | col Control                        |                                           |           |
|            | HTTP Login Username  | VDSL                               |                                           |           |
|            | HTTP Security        | Disable 💌                          |                                           |           |
|            | BOOTP/DHCP Control   | Disable 🗹                          |                                           |           |
|            | Telnet Control       | Enable 🗹                           |                                           |           |
|            | TFTP Upgrade Control | Enable 🔽                           |                                           |           |
|            | Set Valu             | e Refresh                          | )                                         |           |

Рисунок 18

#### 8.8 Таблица доступа SNMP (SNMP access table)

Страницы «SNMP access table» (Таблица доступа SNMP) и «SNMP trap receiver table» (Таблица обработчиков событий SNMP) позволяют установить IP-адреса, которые смогут получить доступ к базе данных SNMP и к информации о настройках и параметрах функционирования коммутатора. Вы можете предоставлять или запрещать доступ как отдельным компьютерам, так и целым подсетям, задавая соответствующие IP-адреса. Для использования SNMP-управления необходим компьютер с установленным протоколом SNMP и программой клиентом SNMP. CN-5412M был протестирован с системой HP OpenView® и Windows NT® SNMP. CN-5412M также совместим с программным обеспечением других марок, однако мы не рекомендуем Вам использовать коммутатор с SNMP клиентом Silvercreek. В ходе тестирования было выявлено, что данное ПО может вызвать сбои в функционировании коммутатора.

Таблица доступа позволяет указать адреса внутри или вне пределов Вашей сети, с которых можно будет управлять коммутатором через SNMP. Настройка IP-адресов и паролей позволит Вам быть уверенным в том, что только авторизованные пользователи смогут управлять коммутатором посредством SNMP (см. рис.19).

Пароли, вводимые в таблице, должны быть отличны от пароля используемого для доступа через HTTP, telnet или при локальном подключении. Эти пароли могут использоваться для

| City_Notely Inc   | Адаптированный перевод на русский язык и научное редактирование, ООО «Имаг».         |
|-------------------|--------------------------------------------------------------------------------------|
| © City-Metek Inc. | Копирование и иное воспроизведение любым способом данного документа и его частей без |
| © ИМАГ, 2002      | разрешения ИМАГ запрещены.                                                           |
| ,                 | Компания City-Netek Inc. и ИМАГ оставляют за собой право без уведомления вносить     |
|                   | изменения в описание продуктов.                                                      |

доступа только с соответствующих IP-адресов. Однако пароль на доступ через telnet или НТТР может быть использован с любого адреса сети. Значение «0.0.0.0» соответствует разрешению доступа с любого IP-адреса. Алгоритм проверки права доступа подробно описан в Приложении.

|    | <u>Monitor</u><br><u>Protocol</u><br><u>Control</u><br>SN | Network SNMP Access Table MP Access Table | <u>System</u><br><u>SNMP Trap</u><br><u>Receiver Table</u> |
|----|-----------------------------------------------------------|-------------------------------------------|------------------------------------------------------------|
| No | Manager IP Address                                        | Password                                  | Access Mode                                                |
| 1  | 0.0.0.0                                                   | *                                         | Not Access 🔽                                               |
| 2  | 192.168.1.27                                              | *                                         | Read/Write 🔽                                               |
| 3  | 0.0.0.0                                                   | *                                         | Not Access 🔽                                               |
| 4  | 0.0.0.0                                                   | *                                         | Not Access 🔽                                               |

Рисунок 19

#### 8.9 Таблица обработчиков событий SNMP (SNMP trap receiver table)

Таблица обработчиков событий SNMP – это набор адресов, которые будут получать информацию о событиях (SNMP trap) от CN-5412M (см. рис.20). Если эта функция активирована, то коммутатор будет рассылать информацию по указанным в таблице адресам. В настоящее время поддерживается 6 типов событий:

- 1. Unit up включение устройства (устройство включено и успешно прошло процедуру самодиагностики)
- 2. Unit down выключение устройства (выключение или ошибки функционирования устройства)
- 3. Port Link Up установка соединения на порту VDSL (индикатор Link соответствующего порта активен)
- 4. Port Link Down отсутствие соединения на порту VDSL (индикатор Link соответствующего порта неактивен)
- 5. Trunk Port Up установка соединения на магистральном порту (индикатор Link соответствующего порта Ethernet активен)
- 6. Trunk Port Down отсутствие соединения на магистральном порту (индикатор Link соответствующего порта Ethernet неактивен)

| City | -Netek                      | etek VDSL Agent<br>Initor Network<br>Protocol <u>SNMP Ac</u><br>Control Table<br>SNMP Trap Rece | English 中文(第) 中文(論) 日本語<br>k <u>System</u><br>ccess <u>SNMP Trap</u><br>e <u>Receiver Table</u> <u>Help</u><br>civer Table |
|------|-----------------------------|-------------------------------------------------------------------------------------------------|----------------------------------------------------------------------------------------------------|
| No.  | Trap Receiver IP<br>Address | Community Name                                                                                  | Description                                                                                                    |
| 1    | 0.0.0.0                     | *                                                                                               |                                                                                                    |
| 2    | 0.0.0.0                     | *                                                                                               |                                                                                                    |
| 3    | 192.168.1.27                | *                                                                                               | Marketing                                                                                                    |
| 4    | 0.0.0.0                     | *                                                                                               |                                                                                                    |
|      |                             | Set Value F                                                                                     | Refresh                                                                                                    |

Рисунок 20

Не забудьте нажать кнопку Set Value для того, чтобы изменения вступили в силу.

1.12

| © City-Netek Inc. | Адаптированныи перевод на русскии язык и научное редактирование, ООО «Имаг».<br>Копилование и иное воспроизведение любым способом данного локумента и его частей без | ĺ |
|-------------------|----------------------------------------------------------------------------------------------------|---|
| © ИМАГ, 2002      | разрешения <b>ИМАГ</b> запрещены.<br>Компания <b>City-Netek Inc.</b> и <b>ИМАГ</b> оставляют за собой право без уведомления вносить<br>измония разрижания продуктов  |   |
|                   | изменения в описание продуктов.                                                                                                    | 1 |

## 9. Команды локального и telnet управления

После завершения процедуры авторизации администратор может приступить к управлению коммутатором с использованием системы меню и набора ICD-команд. Данный раздел детально описывает состав и назначение команд, а также структуру всех вложенных меню, параметров коммутатора и их возможных значений. ICD-команды позволяют администратору управлять настройками CN-5412M и осуществлять текущий контроль. Полный список ICD-команд включен в Приложение.

**Примечание**: сессия telnet будет завершена по тайм-ауту, если в течение минуты не будет введено ни одной команды.

#### 9.1 Главное меню

| 🛃 Telnet 192        | . 168. 1. 123                                | - 🗆 ×            |
|---------------------|----------------------------------------------|------------------|
|                     |                                              | <u>^</u>         |
| +==========         |                                              | +                |
|                     | [ VDSL Configuration Utility Main Menu ]     | :                |
|                     |                                              | ==========+      |
| Enter Passwor       | d: ****                                      |                  |
|                     |                                              |                  |
| +================== |                                              | +                |
| :                   | [ VDSL Configuration Utility Main Menu ]     | :                |
| +==========         |                                              | ===============+ |
| 1. Managem          | ment Configuration                           |                  |
| 2. SMMP HC          | cess lable / SNMP lrap Receive Control lable |                  |
| A Reset t           | o Default                                    |                  |
| 5. Reboot           | Sustem                                       |                  |
| Ø. Logout           | 03000M                                       |                  |
|                     |                                              |                  |
| Please Enter        | Your Choice =>                               |                  |
|                     |                                              |                  |
|                     |                                              |                  |
|                     |                                              |                  |
|                     |                                              |                  |

Рисунок 21

| © City-Netek Inc.<br>© ИМАГ, 2002 | Адаптированный перевод на русский язык и научное редактирование, ООО «Имаг».<br>Копирование и иное воспроизведение любым способом данного документа и его частей без<br>разрешения <b>ИМАГ</b> запрещены. |  |
|-----------------------------------|----------------------------------------------------------------------------------------------------|--|
| ,                                 | Компания <b>City-Netek Inc.</b> и <b>ИМАГ</b> оставляют за собой право без уведомления вносить изменения в описание продуктов.                                                                            |  |

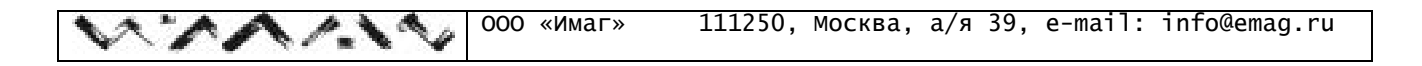

#### 9.1.1 Настройка управления (Management Configuration)

Выбрав пункт Management Configuration, Вы попадете во вложенное меню (см. Рис. 22)

| 🗾 Teln                                       | et 192.168.1.123                                                                                                    | - 🗆 ×     |
|----------------------------------------------|----------------------------------------------------------------------------------------------------|-----------|
|                                              |                                                                                                    | <u></u>   |
| +=====                                       |                                                                                                    | +         |
|                                              | [ VDSL Configuration Utility Main Menu ]                                                                                                    |           |
| 1. M<br>2. S<br>3. V<br>4. R<br>5. R<br>Ø. L | anagement Configuration<br>NMP Access Table / SNMP Trap Receive Control Table<br>DSL Unit Control<br>eset to Default<br>eboot System<br>ogout |           |
| Please                                       | Enter Your Choice => 1                                                                                                    |           |
| +=====<br>                                   | [ Management Configuration Menu ]                                                                                                    | ++<br>    |
| +======<br>1. S                              | vstem Configuration                                                                                                    | ========+ |
| 2. N                                         | etwork Configuration                                                                                                    |           |
| 3.S                                          | ystem MIB Configuration                                                                                                    |           |
| Ø. R                                         | eturn to previous menu                                                                                                    |           |
| Please                                       | Enter Your Choice => _                                                                                                    |           |

Рисунок 22

#### 9.1.1.1 Системные настройки (System Configuration)

Пункт System Configuration позволяет Вам установить основные системные параметры: IPадрес, маска подсети, шлюз по умолчанию и др., так же как системное время, дату и пароль администратора (см. Рис. 23)

| 🛃 Telnet 192.168.1.28                   | _                                | <b>- x</b> |
|-----------------------------------------|----------------------------------|------------|
| +=====================================  | +                                | <b>_</b>   |
| Please Enter Your Choice => 1           |                                  |            |
| +====================================== | +                                |            |
| l E Syste                               | m Configuration Menu ]           |            |
| +====================================== | +                                |            |
| Agent & Version                         | : UDSL U1.00                     |            |
| Ethernet Haaress                        | - 10008                          |            |
| Unit Baud Kate(bps)                     | - UDCI                           |            |
| 1. Hgent Name                           | - 100 160 1 00                   |            |
| 2. IF Haaress                           |                                  |            |
| 3. Galeway Huuress                      | - 0.0.0.0<br>- 0FF 0FF 0FF 0     |            |
| F Suptom Date(mm/dd/uuuu)               | • 233.233.233.0<br>• 02.00 /1996 |            |
| 5. System Date(MM/uu/yyyy)              | - 03/03/1770<br>- 09-E1-33       |            |
| 7 Chapge Passuard                       | . 02.51.52                       |            |
| A Deturn to provide many                |                                  |            |
| <b>U.</b> Recurn to previous menu       |                                  |            |
| Please Enter Your Choice => _           |                                  | -          |

Рисунок 23

1. Выберите пункт, который Вы хотите отредактировать и нажмите Enter. Введите новое значение параметра и нажмите Enter еще раз. Если Вы хотите оставить текущее значение без изменений, просто нажмите Enter, не вводя никакого нового значения (см. рис. 24).

| 🛃 Telnet 192.168.1.28                                                                                                    | _ <b>_</b>                                                                                                    | ٦× |
|----------------------------------------------------------------------------------------------------|----------------------------------------------------------------------------------------------------|----|
| <ol> <li>System Configuration</li> <li>Network Configuration</li> <li>System MIB Configuration</li> <li>Return to previous menu</li> </ol>                                                                                                    |                                                                                                    |    |
| Please Enter Your Choice => 1<br>+                                                                                                    |                                                                                                    |    |
| [ System                                                                                                    | Configuration Menu ]                                                                                              |    |
| Agent & Version:Ethernet Address:Unit Baud Rate(bps):1. Agent Name:2. IP Address:3. Gateway Address:4. Subnet Mask:5. System Date(mm/dd/yyyy):6. System Time(hh:mm:ss):7. Change Password:0. Return to previous menuPlease Enter Your Choice => 1Enter Agent Name:[UDSL] | UDSL U1.00<br>00 00 00 00 00<br>19200<br>UDSL<br>192.168.1.28<br>0.0.0<br>255.255.255.0<br>03/05/1996<br>02:59:33 |    |
|                                                                                                    |                                                                                                    | -  |

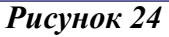

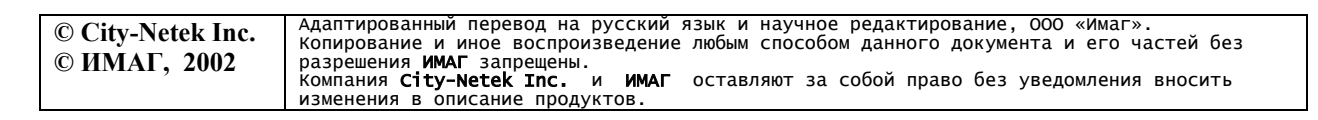

2. Для изменения пароля введите «7» и нажмите Enter. Укажите новый пароль и нажмите клавишу Enter (см. рис. 25).

| 🛃 Telnet 192.168.1.28                            | - 🗆 × |
|--------------------------------------------------|-------|
| 7. Change Password<br>Ø. Return to previous menu |       |
| Please Enter Your Choice => 7                    |       |
| Enter New Password : *****                       |       |
| Enter Password Again : *****                     |       |
| +=====================================           | ==+   |
| +======================================          | ==+   |
| Agent & Version : VDSL V1.00                     |       |
| Ethernet Address : 00 00 00 00 00 00             |       |
| Unit Baud Rate(bps) : 19200                      |       |
| 1. Agent Name : VDSL                             |       |
| 2. IP Address : 192.168.1.28                     |       |
| 3. Gateway Address : 0.0.0.0                     |       |
| 4. Subnet Mask : 255.255.0                       |       |
| 5. System Date(mm/dd/yyyy) : 03/05/1996          |       |
| b. System line(hh:mm:ss) : 02:53:02              |       |
| 7. Change Password                               |       |
| e. Return to previous menu                       |       |
| Please Enter Your Choice => 7                    |       |
| Foter New Password : ****                        |       |
|                                                  | -     |

Рисунок 25

Повторите новый пароль для подтверждения и вновь нажмите клавишу Enter (см. рис. 26).

| 🛃 Telnet 192.168.1.28 📃 🗖                                                             | × |
|---------------------------------------------------------------------------------------|---|
| 2. Network Configuration<br>3. System MIB Configuration<br>Ø. Return to previous menu | - |
| Please Enter Your Choice => 1                                                         |   |
|                                                                                       |   |
| i L System Configuration Menu J i                                                     |   |
|                                                                                       |   |
| Hgent & Version : VUSL V1.00                                                          |   |
| Ethernet Hadress : 00 00 00 00 00                                                     |   |
| Unit Baud Rate(bps) : 19200                                                           |   |
| 1. Agent Name : VDSL                                                                  |   |
| 2. IP Address : 192.168.1.28                                                          |   |
| 3. Gateway Address : 0.0.0.0                                                          |   |
| 4. Subnet Mask : 255.255.0                                                            |   |
| 5. System Date(mm/dd/yyyy) : 03/05/1996                                               |   |
| 6. System Time(hh:nm:ss) : 02:51:32                                                   |   |
| 7. Change Password                                                                    |   |
| 0. Return to previous menu                                                            |   |
| Please Enter Your Choice => 7                                                         |   |
| Enter New Password : *****                                                            |   |
| Enter Password Again : *****                                                          | - |

Рисунок 26

Примечание:

данный пароль используется при авторизации доступа через локальный nopm, telnet, HTTP и для SNMP-клиента.

#### 9.1.1.2 Настройка сети (Network Configuration)

Пункт Network Configuration позволяет Вам установить параметры доступа к коммутатору (см. рис. 27)

| 📑 Telnet 192.168.1.123                                                                                                    |                             | - 🗆 × |
|----------------------------------------------------------------------------------------------------|-----------------------------|-------|
| Please Enter Your Choice =>                                                                                                    | 1                           |       |
| + [ Mana                                                                                                    | gement Configuration Menu ] | =+    |
| <ol> <li>System Configuration</li> <li>Network Configuration</li> <li>System MIB Configurat</li> <li>Bystem MIB Configurat</li> <li>Return to previous me</li> <li>Please Enter Your Choice =&gt;</li> </ol> | ion<br>nu<br>2              |       |
| +                                                                                                    |                             | =+    |
|                                                                                                    |                             |       |

Рисунок 27

• HTTP Login Username: Имя пользователя для доступа через HTTP.

**Примечание**: Пароль для интерфейса HTTP такой же, как и пароль доступа через консольный порт и интерфейс telnet.

- НТТР Security: При отключении данной функции любой пользователь Вашей сети сможет посмотреть состояние и настройки коммутатора; однако пользователь не сможет внести никакие изменения до тех пор, пока не получит доступ к коммутатору через кнопку "Become Administrator" (стать администратором). Если же данная функция включена, никто не сможет посмотреть настройки коммутатора до тех пор, пока не получит доступ к коммутатору. На экран автоматически выводится диалоговое окно ввода пароля, информация о состоянии коммутатора не будет выводиться на дисплей до тех пор, пока не будет введен правильный пароль и имя пользователя.
- ВООТР/DHCP: Получить IP-адрес автоматически от DHCP-сервера.
- Telnet Control: Разрешить пользователям получать доступ к коммутатору через telnet.
- TFTP Upgrade: Разрешить пользователям обновлять программное обеспечение SNMPагента через TFTP.

© City-Netek Inc. © UMAГ, 2002 Адаптированный перевод на русский язык и научное редактирование, 000 «Имаг». Копирование и иное воспроизведение любым способом данного документа и его частей без разрешения ИМАГ запрещены. Компания City-Netek Inc. и ИМАГ оставляют за собой право без уведомления вносить изменения в описание продуктов. 1. Для изменения имени пользователя выберите пункт 1 и введите новое имя пользователя. Если Вы хотите оставить прежнее значение без изменения, нажмите Enter не вводя нового значения. (см. рис. 28)

| 🛃 Telnet 192.168.1.123                  |                           | _ 🗆      | ×  |
|-----------------------------------------|---------------------------|----------|----|
|                                         |                           |          |    |
| +====================================   |                           | =+       | -1 |
| 1 E Hallage                             | ment configuration menu j | -+       |    |
| 1. Sustem Configuration                 |                           |          |    |
| 2. Network Configuration                |                           |          |    |
| 3. System MIB Configuratio              |                           |          |    |
| 0. Return to previous menu              | l l                       |          |    |
| +                                       | vork Configuration Menu 1 | :=+<br>! |    |
| +====================================== |                           | =+       |    |
| 1. HTTP Login Username                  | : VDSL                    |          |    |
| 2. HTTP Security Control                | : Disable                 |          |    |
| 3. BOOTP/DHCP Control                   | : Disable                 |          |    |
| 4. Telnet Control                       | : Enable                  |          |    |
| 5. TFTP Upgrade Control                 | : Enable                  |          |    |
| 0. Return to previous menu              | A                         |          |    |
| Plasse Enter Your Choice => 1           | r -                       |          |    |
| Fotev Usevname : [[]DSL]                | <b>k</b>                  |          |    |
|                                         |                           |          | -  |

#### Рисунок 28

Для включения/отключения (enable/disable) остальных функций выберите соответствующий пункт и введите новое значение. Либо нажмите Enter для сохранения предыдущего значения. (см. рис. 29)

| © City-Netek Inc. | Адаптированный перевод на русский язык и научное редактирование, ООО «Имаг».<br>Копилование и иное воспроизведение любым способом данного локумента и его частей без   |
|-------------------|----------------------------------------------------------------------------------------------------|
| © ИМАГ, 2002      | разрешения <b>ИМАГ</b> запрещены.<br>Компания <b>City-Netek Inc.</b> и <b>ИМАГ</b> оставляют за собой право без уведомления вносить<br>изменения в описание продуктов. |

| 🛃 Telnet 192. 168. 1. 123                                                                                                    | - 🗆 🗙 |
|----------------------------------------------------------------------------------------------------|-------|
| 3. BOOTP/DHCP Control : Disable<br>4. Telnet Control : Enable<br>5. TFTP Upgrade Control : Enable<br>Ø. Return to previous menu                                                                                                    |       |
| Please Enter Your Choice => 1<br>Enter Username : [VDSL]                                                                                                    |       |
| +======================================                                                                                                    | ==+   |
| [ Network Configuration Menu ]                                                                                                    |       |
| <ol> <li>HTTP Login Username : VDSL</li> <li>HTTP Security Control : Disable</li> <li>BOOTP/DHCP Control : Disable</li> <li>Telnet Control : Enable</li> <li>TFTP Upgrade Control : Enable</li> <li>Return to previous menu</li> </ol> | :=+   |
| Please Enter Your Choice => 2<br>Enable/Disable HTTP Security - [Disable]<br>1. Enable<br>2. Disable                                                                                                    |       |
| Please Enter Your Choice =>                                                                                                    | -     |

#### Рисунок 29

#### 9.1.1.3 Настройка MIB (System MIB Configuration)

Пункт System MIB Configuration позволяет Вам задать текстовые поля информационной базы MIB – Management Information Base, которая используется для SNMP-управления. Текстовые данные, заполненные администратором в полях MIB облегчают пользователям поиск контактной и другой информации в случае возникновения каких-либо сбоев в работе оборудования. Доступ к этой информации можно получить также через HTTP-интерфейс в режиме просмотра. Для изменения значений выберите нужный пункт, введите новое значение и нажмите Enter (см. рис. 30).

```
🛃 Telnet 192. 168. 1. 123
                                                 - 🗆 ×
                                                    .
Please Enter Your Choice => 0
------
             [ Management Configuration Menu ]
   _____
 1. System Configuration
  2. Network Configuration
 3. System MIB Configuration
 0. Return to previous menu
Please Enter Your Choice => 3
 ------
             [ System MIB Configuration Menu ]
    _____
  1. sysName : VDSL Agent
 2. sysContact : Technical Support Team
 3. sysLocation : Location of VDSL Agent
  4. sysDescr : VDSL SNMP/HTTP Agent
 0. Return to previous menu
Please Enter Your Choice => _
```

Рисунок 30

9.1.2 Таблицы доступа и обработчиков событий SNMP (SNMP access table / SNMP trap receiver table)

Пункт 2 главного меню позволяет администратору установить настройки доступа SNMP (см. рис. 31).

| 🛃 Telnet 192.168.1.123                                                                                                    | - 🗆 🗙 |
|----------------------------------------------------------------------------------------------------|-------|
|                                                                                                    | -     |
| +======================================                                                                                                    | =+    |
| [ VDSL Configuration Utility Main Menu ]                                                                                                    |       |
| <ol> <li>Management Configuration</li> <li>SNMP Access Table / SNMP Trap Receive Control Table</li> <li>UDSL Unit Control</li> <li>Reset to Default</li> <li>Reboot System</li> <li>Logout</li> </ol> Please Enter Your Choice => 2 |       |
| +=====================================                                                                                                    | =+    |
| +======================================                                                                                                    | =+    |
| 1. Community Read-Only : public<br>2. Community Read/Write : *<br>3. SNMP Access Table<br>4. SNMP Trap Receiver Table<br>Ø. Return to previous menu                                                                                 |       |
| Please Enter Your Choice => _                                                                                                    | -     |

Рисунок 31

#### 9.1.2.1 Community для чтения (Community read-only)

Пункт 1 устанавливает SNMP Community, используемое только для чтения данных. По умолчанию присвоено значение public.

|                                                          | 168.1.28                                                                                                    | _ [    |
|----------------------------------------------------------|----------------------------------------------------------------------------------------------------|--------|
|                                                          |                                                                                                    |        |
|                                                          | [ VDSL Configuration Utility Main Menu ]                                                                    | +<br>! |
| 1. Manageme<br>2. SNMP Acc<br>3. VDSL Uni<br>4. Reset to | ent Configuration<br>cess Table / SNMP Trap Receive Control Table<br>it Control<br>) Default                |        |
| 5. Reboot §<br>Ø. Logout<br>'lease Enter §               | System<br>Your Choice => 2                                                                                  |        |
| 5. Reboot S<br>Ø. Logout<br>Please Enter S               | System<br>Your Choice => 2<br>E SNMP Access/Trap Control Menu ]                                             |        |
| 5. Reboot S<br>Ø. Logout<br>Please Enter S<br>           | System<br>Your Choice => 2<br>[ SNMP Access/Trap Control Menu ]<br>y Read-Only : public<br>y Read/Write : * |        |

Рисунок 32

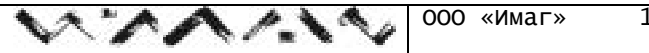

#### 9.1.2.2 Community для записи/чтения (Community read/write)

Используя пункт 2 Вы можете задать SNMP Community, используемое для чтения и записи SNMP-переменных. Значение community read/write всегда совпадает с паролем для локального и telnet управления. Изменение значения в этом пункте меню приведет к соответствующему изменению паролей.

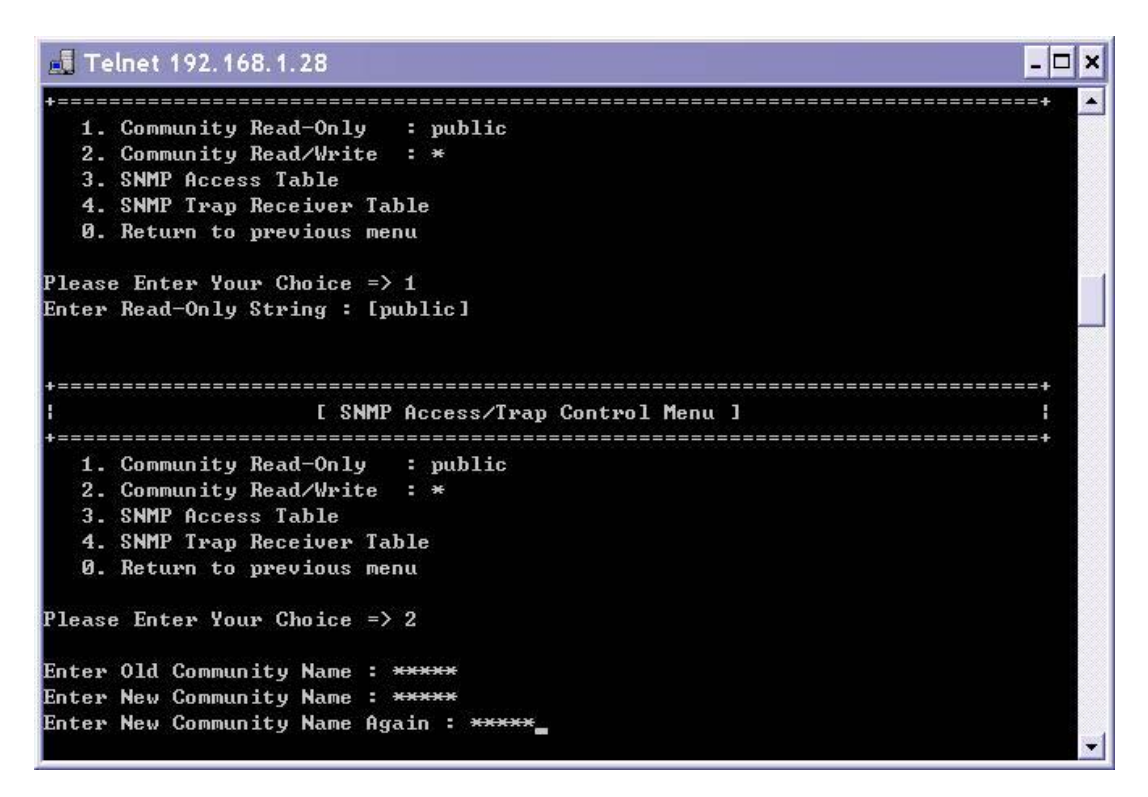

Рисунок 33

9.1.2.3 Таблица доступа SNMP (SNMP Access Table)

Пункты меню «SNMP access table» (Таблица доступа SNMP) и «SNMP trap receiver table» (Таблица обработчиков событий SNMP) позволяют установить IP-адреса, которые смогут получить доступ к базе данных SNMP и к информации о настройках и параметрах функционирования коммутатора. Вы можете предоставлять или запрещать доступ как отдельным компьютерам, так и целым подсетям, задавая соответствующие IP-адреса. Для использования SNMP-управления необходим компьютер с установленным протоколом SNMP и программой клиентом SNMP. CN-5412M был протестирован с системой HP OpenView® и Windows NT® SNMP. CN-5412M также совместим с программным обеспечением других марок, однако мы не рекомендуем Вам использовать коммутатор с SNMP клиентом Silvercreek. В ходе тестирования было выявлено, что данное ПО может вызвать сбои в функционировании коммутатора.

Таблица доступа позволяет указать адреса внутри или вне пределов Вашей сети, с которых можно будет управлять коммутатором через SNMP. Настройка IP-адресов и паролей позволит Вам быть уверенным в том, что только авторизованные пользователи смогут управлять коммутатором посредством SNMP (см. рис.34).

Пароли, вводимые в таблице, должны быть отличны от пароля используемого для доступа через HTTP, telnet или при локальном подключении (пароль Администратора). Эти пароли могут использоваться для доступа только с соответствующих IP-адресов. Однако пароль

| © City-Netek Inc   | Адаптированный перевод на русский язык и научное редактирование, ООО «Имаг».                   |
|--------------------|------------------------------------------------------------------------------------------------|
| © City-Itetek Inc. | Копирование и иное воспроизведение любым способом данного документа и его частей без           |
| © ИМАГ, 2002       | разрешения ИМАГ запрещены.                                                                     |
| ,                  | Компания <b>City-Netek Inc.</b> и <b>ИМАГ</b> оставляют за собой право без уведомления вносить |
|                    | изменения в описание продуктов.                                                                |

Администратора на доступ через telnet или HTTP может быть использован с любого адреса сети. Значение «0.0.0.0» соответствует разрешению доступа с любого IP-адреса. Алгоритм проверки права доступа подробно описан в Приложении.

| 1                                                                  | Telnet 192.168.                                                                                                    | 1.28                                             |                                                                         | - 🗆 ×   |
|--------------------------------------------------------------------|----------------------------------------------------------------------------------------------------|--------------------------------------------------|-------------------------------------------------------------------------|---------|
| Plea                                                               | ise Enter Your                                                                                                    | Chaice => 3                                      |                                                                         | -       |
| • =====================================                            | IP Address                                                                                                    | Connunity N                                      | ane Access Mode                                                         | ••••••• |
| INT<br>INT<br>INT<br>INT<br>INT<br>INT<br>INT<br>INT<br>INT<br>INT | 9.0.0.0<br>9.0.0.0<br>9.0.0.0<br>9.0.0.0<br>9.0.0.0<br>9. Notify - Mod<br>9. Return to pr<br>9. Return to pr<br>9. Number : 1<br>9. IP address :<br>9. Community Na | <pre># # # # # # # # # # # # # # # # # # #</pre> | NatAccess<br>NatAccess<br>NatAccess<br>NatAccess<br>Sefault from table  |         |
| Sele<br>1<br>2<br>3<br>Plee                                        | ect Access Mode<br>L. Read Only<br>2. Read/Vrite<br>L. NotAccess<br>1se Enter Your                                                                                  | Choice -> _                                      | Доступ «только для чтения»<br>До ступ на чтение и запись<br>Нет доступа |         |

Рисунок 34

#### 9.1.2.4 Таблица обработчиков событий SNMP (SNMP trap receiver table)

Таблица обработчиков событий SNMP – это набор адресов, которые будут получать информацию о событиях (SNMP trap) от CN-5412M (см. рис. 35). Если эта функция активирована, то коммутатор будет рассылать информацию по указанным в таблице адресам.

В настоящее время поддерживается 6 типов событий:

- 1. Unit up включение устройства (устройство включено и успешно прошло процедуру самодиагностики)
- 2. Unit down выключение устройства (выключение или ошибки функционирования устройства)
- 3. Port Link Up установка соединения на порту VDSL (индикатор Link соответствующего порта активен)
- 4. Port Link Down отсутствие соединения на порту VDSL (индикатор Link соответствующего порта неактивен)
- 5. Trunk Port Up установка соединения на магистральном порту (индикатор Link соответствующего порта Ethernet активен)
- 6. Trunk Port Down отсутствие соединения на магистральном порту (индикатор Link соответствующего порта Ethernet неактивен)

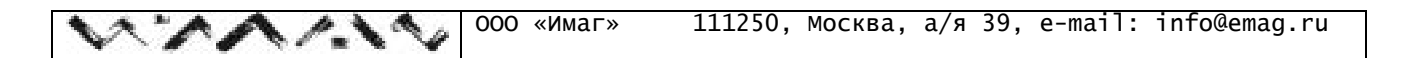

| 🔊 Т              | elnet 192.168.                                                      | 1.28                                                 |              | - 🗆 ×    |
|------------------|---------------------------------------------------------------------|------------------------------------------------------|--------------|----------|
| 2<br>3<br>4<br>0 | . Community Re<br>. SNMP Access<br>. SNMP Trap Re<br>. Return to pr | ad/Write : *<br>Table<br>ceiver Table<br>evious menu |              | <b>_</b> |
| Plea             | se Enter Your                                                       | Choice => 4                                          |              |          |
|                  |                                                                     |                                                      |              |          |
| +===             | IP Address                                                          | Community Name                                       | Description  |          |
| +===             | ======================================                              | *                                                    |              | +        |
| [02]             | 0.0.0.0                                                             | *                                                    |              |          |
| [03]             | 0.0.0.0                                                             | *                                                    |              |          |
| [04]             | 0.0.0.0                                                             | *                                                    |              |          |
| 1                | . Modify - Mod                                                      | lify an entry of tabl                                | e            |          |
| 2                | . Reset - Rese                                                      | t an entry to defaul                                 | t from table |          |
| Ø                | . Return to pr                                                      | evious menu                                          |              |          |
| Plea             | se Enter Your                                                       | Choice => 1                                          |              |          |
| Entr             | y Number : 1                                                        |                                                      |              |          |
| Ente             | r IP address :                                                      | [0.0.0.0] 192.168.1                                  | .26          |          |
| Ente             | r Community Na                                                      | me : [*] 123                                         |              |          |
| Ente             | r Description                                                       | : [] Marketing_                                      |              | +        |

Рисунок 35

#### 9.1.3 Управление VDSL (VDSL Unit Control)

Пункт 3 главного меню позволяет управлять портами коммутатора, в том числе и с использованием ICD-команд.

| ι                                                                                                    | VDSL Conf                                | iguration       | Utility Main Me | <br>nu ]         | +<br>       |
|----------------------------------------------------------------------------------------------------|------------------------------------------|-----------------|-----------------|------------------|-------------|
| <ul> <li>Management Co</li> <li>2. SNMP Access T</li> <li>3. UDSL Unit Con</li> <li>4. Reset to Defa</li> <li>5. Reboot System</li> <li>0. Logout</li> </ul> | nfiguration<br>able / SNM<br>trol<br>ult | ı<br>P Trap Rec | eive Control Ta | ble              | =====+      |
| Please Enter Your C                                                                                                    | hoice => 3                               |                 |                 |                  |             |
| Please Enter Your C<br>+                                                                                                    | hoice => 3<br>======<br>Trunk            | <br>Port        | Serial No.      | <br>Company Name | =====+<br>[ |

Рисунок 36

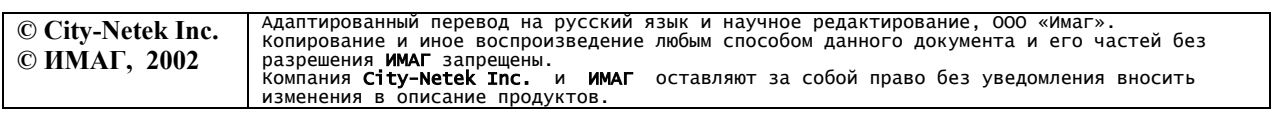

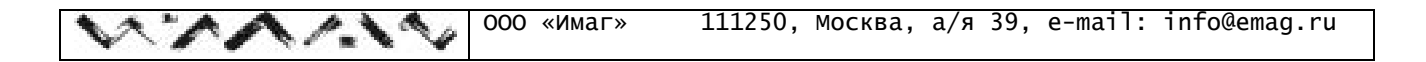

#### 9.1.3.1 Передача ICD-команд (Pass-Through ICD Command to Unit)

Управление коммутатором с использованием ICD-команд будет описано в соответствующем разделе настоящего Руководства.

#### 9.1.3.2 Установка имени каждого VDSL порта (Set Each VDSL Port Name of Unit)

Данный пункт меню (см. рис. 37) позволяет задать произвольное текстовое имя для каждого VDSL порта, что облегчает мониторинг и управление коммутатором.

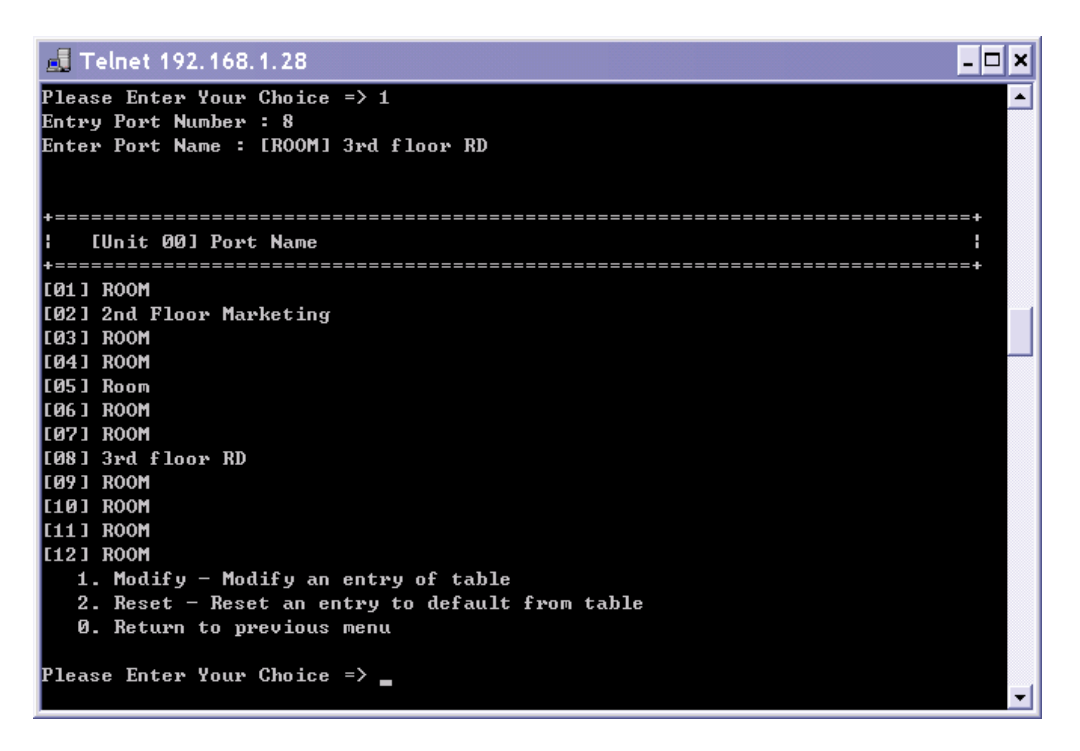

Рисунок 37

#### 9.1.3.3 Отображение статуса портов (Display All Ports Status of Unit)

Вы можете просмотреть состояние всех 12-ти VDSL портов коммутатора. Используя статистику по принятым (RecvCounter), отправленным (SendCounter) и ошибочным (CollCounter) пакетам Вы можете прогнозировать проблемы Вашей сети еще до того, как они возникнут.

| © City-Netek Inc. | Адаптированный перевод на русский язык и научное редактирование, ООО «Имаг».<br>Копирование и иное воспроизвеление любым способом ланного локумента и его частей без   |
|-------------------|----------------------------------------------------------------------------------------------------|
| © ИМАГ, 2002      | разрешения <b>ИМАГ</b> запрещены.<br>Компания <b>City-Netek Inc.</b> и <b>ИМАГ</b> оставляют за собой право без уведомления вносить<br>изменения в описание продуктов. |

| 0. Return to previous                                                                                                    | PHE IN |    |     |      |                           |                                   |                  |       |
|----------------------------------------------------------------------------------------------------|--------|----|-----|------|---------------------------|-----------------------------------|------------------|-------|
| lease Enter Your Choice<br>inter Unit Number : Θ                                                                                                    | -> :   | 1  |     |      |                           |                                   |                  |       |
| [Unit 20] Payt Name                                                                                                    | E      | 18 | /0. | Ære. | BaruCounter               | SendCounter                       | CallCountar      | +     |
|                                                                                                    |        |    |     |      |                           |                                   |                  |       |
| 811 R00M                                                                                                    | 1      | 8  | 18  | 8    | 0                         | 15                                | 8                |       |
| 821 2nd Floor Marketing                                                                                                    | 1      | 8  | 10  | -    | 0                         | 15                                | R                |       |
| 831 ROOM                                                                                                    | 1      | 0  | 8   | 68   | 8                         | 15                                | 10               |       |
| 841 ROOM                                                                                                    | 0      | .e | 8   | .0   | . Ĥ                       | 15                                | 0                |       |
| 851 Ream                                                                                                    | 1      | 8  | 10  |      | 10                        | 15                                | 10               |       |
| 86 ] ROOM                                                                                                    | 1      | 0  | 8   |      | 8                         | 15                                | 8                |       |
| 871 ROOM                                                                                                    | 1      | 8  | 0   |      | 0                         | 15                                | (a)              |       |
| 081 3rd floor RD                                                                                                    | 1      | U  | в   |      | 8                         | 15                                | 8                |       |
| 891 ROOM                                                                                                    | 1      | ø  | 8   | 18   | 8                         | 15                                | 0                |       |
| 101 BOOM                                                                                                    | 1      | 8  | 6   | 8    | 0                         | 15                                | 0                |       |
| 111 ROOM                                                                                                    | 1      | 8  | 8   | .0   | 8                         | 15                                | 8                |       |
| 121 R00M                                                                                                    | 1      | Ø  | Ø   | 0    | A                         | 15                                | .0               |       |
| 0. Return to previous                                                                                                    | nen    | 1  |     |      | E - Enabled<br>S - Sync - | 1 – разрешен<br>установлено со    | одинение         | 0.    |
| The second second secon | - 1    |    |     |      | A - Activity              | <ul> <li>активность (п</li> </ul> | рием/передача да | нных) |

Рисунок 38

Колонка E/S/A/Er отображает текущий статус портов.

#### 98.1.3.4 Отображение статуса магистральных портов (Display All Trunks Status of Unit) Статистика по Ethernet портам включает в себя текущее состояние портов, количество

| принятых, отправленных и ошибочных пакетов (см. рис.39). |                                               |  |  |  |  |
|----------------------------------------------------------|-----------------------------------------------|--|--|--|--|
| E                                                        | Enabled – разрешен                            |  |  |  |  |
| S                                                        | Sync – установлено соединение                 |  |  |  |  |
| А                                                        | Activity – активность (прием/передача данных) |  |  |  |  |
| С                                                        | Collision – коллизия                          |  |  |  |  |

**Примечание**: 1 означает присутствие флага, 0 – отсутствие.

| .J To                                          | Inet 192, 168, 1.                                                                                                    | 28                                                                                       |                                                  |                                                                      |                                                         |                         | - 🗆 × |
|------------------------------------------------|----------------------------------------------------------------------------------------------------|------------------------------------------------------------------------------------------|--------------------------------------------------|----------------------------------------------------------------------|---------------------------------------------------------|-------------------------|-------|
|                                                |                                                                                                    |                                                                                          |                                                  |                                                                      |                                                         |                         |       |
| Unit                                           | Model Name                                                                                                    | Trunk                                                                                    | Port                                             | Serial                                                               | No. Comp                                                | any Name                | 5     |
| (00) (<br>1.<br>2.<br>3.<br>4.<br>0.<br>Please | CN-5412M<br>Parr-Through I<br>Set Each UDSL<br>Display All Pe<br>Display All Te<br>Display All Te<br>Return to prev<br>Enter Your Cf<br>Unit Number 1 | 4<br>CD Command<br>Port Name<br>ort: Status<br>unk: Statu<br>ious menu<br>wice -> 4<br>8 | 12<br>I to Uni<br>of Unit<br>of Uni<br>so of Uni | NONE<br>t<br>it<br>it                                                | City                                                    | Hetek                   |       |
| +=====<br>1 []                                 | Unit 801 Trunk                                                                                                    | Hane E                                                                                   | /L/A/C                                           | RecuCounter                                                          | SendCounter                                             | CollCounter             | 1     |
| (A)<br>(B)<br>(C)<br>(D)                       |                                                                                                    | 1<br>1<br>1<br>1                                                                         | 888<br>888<br>888<br>188                         | 8<br>8<br>8<br>7264                                                  | 8<br>8<br>9<br>579                                      | 0<br>0<br>0<br>0        |       |
| 0.<br>Plear                                    | Return to prev<br>e Enter Your CH                                                                                                    | ious menu<br>mice -> _                                                                   |                                                  | E Enabled – p<br>S Sync – ycra<br>A Activity – ax<br>C Collision – a | азрешен<br>новлено соеди<br>стивность (лрие<br>соллизия | юние<br>м/передача дани | ных)  |

Рисунок 39

Примечание: значение счетчиков обновляется с интервалом 6 секунд.

#### 9.1.4 Сброс настроек коммутатора (Reset to default)

63.

Опция главного меню «Reset to default» позволяет сбросить все ранее установленные параметры коммутатора и вернуться к значениям, установленным по умолчанию (см. рис. 40). Таким образом параметры IP адреса, шлюза по умолчанию и остальные восстанавливают значения, предустановленные производителем. Рекомендуем Вам использовать данную возможность только в случае неправильного функционирования коммутатора.

| © City_Notely Inc  | Адаптированный перевод на русский язык и научное редактирование, ООО «Имаг».            |
|--------------------|-----------------------------------------------------------------------------------------|
| © City-Ivetek Inc. | Копирование и иное воспроизведение любым способом данного документа и его частей без    |
| © ИМАГ. 2002       | разрешения ИМАГ запрещены.                                                              |
| - ,                | компания <b>City-Netek Inc.</b> и ИМАГ оставляют за собой право без уведомления вносить |
|                    | изменения в описание продуктов.                                                         |

| 🛃 Те            | lnet 192.168.1                         | .28        |                       |                 |                                        | - 🗆 ×      |
|-----------------|----------------------------------------|------------|-----------------------|-----------------|----------------------------------------|------------|
| +====<br>!!!nit | Model Name                             | <br>Twuck  | Post                  | Senial No       | Company Name                           | +          |
| +====           |                                        | ========== | ==========            |                 | ====================================== | =====+     |
| [00]            | CN-5412M                               | 4          | 12                    | NONE            | City-Netek                             |            |
| 1.              | Pass-Through                           | ICD Comman | d to Unit             |                 |                                        |            |
| 2.              | Set Each VDSL                          | Port Name  | of Unit               |                 |                                        |            |
| 3.              | Display All P                          | orts Statu | s of Unit             |                 |                                        |            |
| 4.              | Display All T                          | runks Stat | us of Unit            |                 |                                        |            |
| <b>U</b> .      | Return to pre                          | vious menu |                       |                 |                                        |            |
| +====<br>       | <br>]                                  | UDSL Conf  | ========<br>iguration | Utility Main Me | ====================================== | +=====<br> |
| +====           | ====================================== |            | <br>_                 |                 | ===================                    | ====+      |
| 2               | SNMP Access T                          | able / SNM | u<br>P Twan Rec       | eiue Control Ta | hle                                    |            |
| 3.              | UDSL Unit Con                          | trol       | i iiup noo            | cive concret in | 510                                    |            |
| 4.              | Reset to Defa                          | ult        |                       |                 |                                        |            |
| 5.              | Reboot System                          |            |                       |                 |                                        |            |
| Ø.              | Logout                                 |            |                       |                 |                                        |            |
| Pleas           | e Enter Your C                         | hoice => 4 |                       |                 |                                        |            |
| Reset           | all SNMP Agen                          | t data to  | default va            | lue (y∕n)?: [No | 1                                      |            |

#### Рисунок 40

#### 9.1.5 Перезагрузка системы (Reboot system)

Перезагрузка системы заново инициализирует программное обеспечение коммутатора и не затрагивает никакие сделанные изменения в настройках и параметрах (см. рис. 41). Рекомендуется перезагрузка коммутатора после изменения его основных параметров, например таких, как IP адрес или маска подсети.

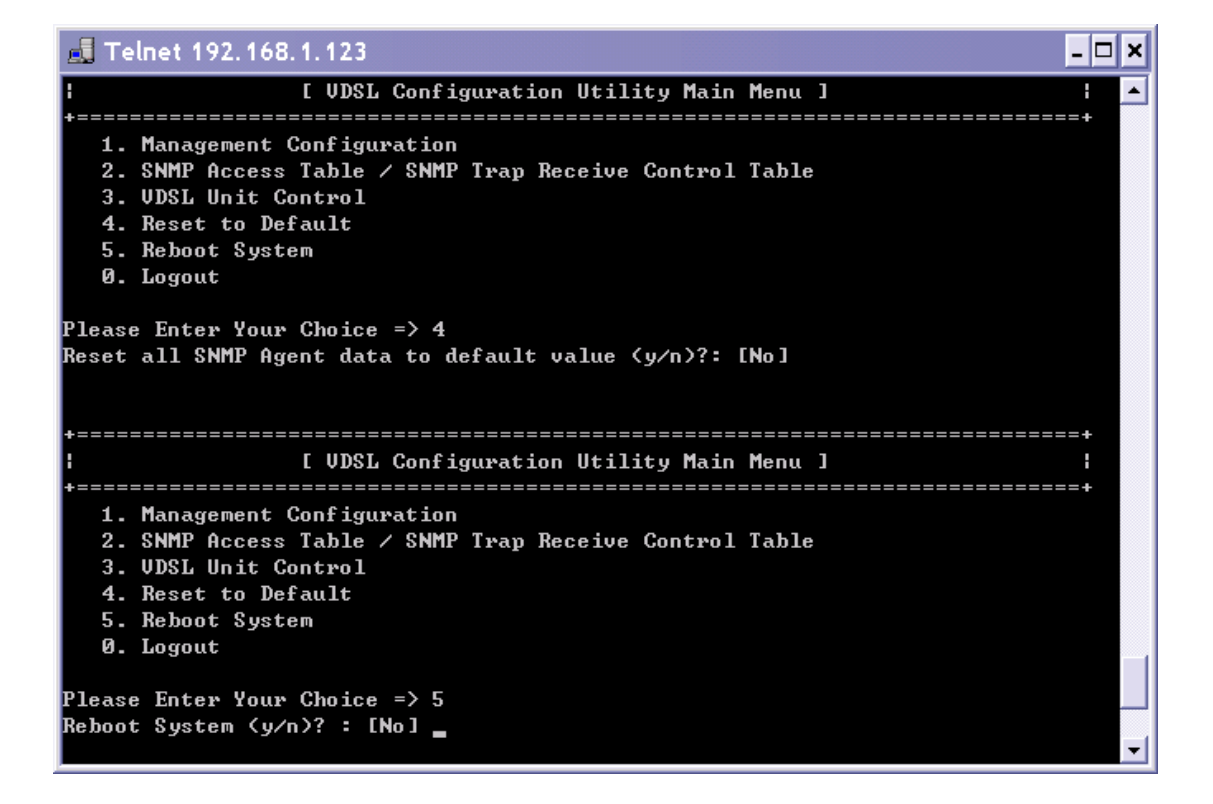

Рисунок 41

#### 9.1.6 Завершение сессии (Logout)

Выбор пункта «Logout» завершает текущую сессию управления и гарантирует, что для возврата к меню потребуется заново ввести пароль.

Примечание: убедитесь, что сохранили все сделанные изменения до завершения сессии.

Следующий раздел описывает управление коммутатором посредством текстовых ICD-команд.

| © City_Notely Inc                     | Адаптированный перевод на русский язык и научное редактирование, ООО «Имаг».         |
|---------------------------------------|--------------------------------------------------------------------------------------|
| © City-Netek Inc.                     | Копирование и иное воспроизведение любым способом данного документа и его частей без |
| © ИМАГ. 2002                          | разрешения ИМАГ запрещены.                                                           |
| · ····· · · · · · · · · · · · · · · · | компания City-Netek Inc. и ИМАГ оставляют за собой право без уведомления вносить     |
|                                       | изменения в описание продуктов.                                                      |

# 10. Командный интерфейс ICD для локального и telnet управления

**Примечание**: пожалуйста, прочтите данный раздел до начала управления коммутатором через ICD-интерфейс.

Данный раздел описывает доступ к ICD-интерфейсу коммутатора, а также состав и назначение команд текстового интерфейса.

В главном меню выберите пункт 3 «VDSL unit control»

2

| -==========                                                                     |                                                                                                    |                                                                                        |                    |                                            | ====+                 |
|---------------------------------------------------------------------------------|----------------------------------------------------------------------------------------------------|----------------------------------------------------------------------------------------|--------------------|--------------------------------------------|-----------------------|
|                                                                                 | [ VDSL Con                                                                                                    | figuration                                                                             | Utility Main Me    | nu ]                                       | 1                     |
| 1 Manago                                                                        | ======================================                                                                                                    |                                                                                        |                    |                                            | ====+                 |
| 2 CMMD A                                                                        | nent Configuration                                                                                                    | UII<br>MD Tuan Doo                                                                     | sius Contuel Ta    | bla                                        |                       |
| 2. SMILE H                                                                      | ccess lable / am                                                                                                    | nr irap nec                                                                            | eive concrui la    | nte                                        |                       |
| 4 Reset                                                                         | to Default                                                                                                    |                                                                                        |                    |                                            |                       |
| 5 Reboot                                                                        | Sustem                                                                                                    |                                                                                        |                    |                                            |                       |
| 0 Locout                                                                        | 093001                                                                                                    |                                                                                        |                    |                                            |                       |
|                                                                                 |                                                                                                    |                                                                                        |                    |                                            |                       |
| Please Enter                                                                    | Your Choice =>                                                                                                    | 3                                                                                      |                    |                                            |                       |
| Please Enter<br>+====================================                           | Your Choice =><br>=======<br>Name Trunk                                                                                                    | 3<br>======<br>Port                                                                    | Serial No.         | <br>Сотрапу Name                           | ====+<br>             |
| Please Enter<br>+====================================                           | Your Choice =><br>=======<br>Name Trunk<br>=========<br>M 4                                                                                                    | 3<br>======<br>Port<br>====================================                            | Serial No.         | Company Name<br>City-Netek                 | ====+<br> <br>====+   |
| Please Enter<br>+====================================                           | Your Choice =><br>=======<br>Name Trunk<br>========<br>M 4<br>hrough ICD Comma                                                                                           | 3<br>=======<br>Port<br>========<br>12<br>nd to Unit                                   | Serial No.<br>NONE | Company Name<br>City-Netek                 | ====+<br>i<br>====+   |
| Please Enter<br>+======<br>!Unit Model<br>+==================================== | Your Choice =><br>Name Trunk<br>=========<br>M 4<br>hrough ICD Commau<br>ch UDSL Port Nam                                                                                | 3<br>Port<br>====================================                                      | Serial No.<br>NONE | Company Name<br>Coty-Netek                 | ====+<br> <br>=====+  |
| Please Enter<br>+                                                               | Your Choice =><br>Name Trunk<br>===========<br>M 4<br>hrough ICD Commau<br>ch UDSL Port Nam<br>y All Ports Stat                                                          | 3<br>Port<br>=======<br>12<br>nd to Unit<br>e of Unit<br>us of Unit                    | Serial No.<br>NONE | Company Name<br>Company Name<br>City-Netek | =====+<br> <br>=====+ |
| Please Enter<br>+                                                               | Your Choice =><br>Name Trunk<br>==========<br>M 4<br>hrough ICD Commau<br>ch UDSL Port Nam<br>y All Ports Stat<br>y All Trunks Sta                                       | 3<br>Port<br>=======<br>12<br>nd to Unit<br>e of Unit<br>us of Unit<br>tus of Unit     | Serial No.<br>NONE | Company Name<br>Company Name<br>City-Netek | =====+<br> <br>=====+ |
| Please Enter<br>+                                                               | Your Choice =><br>Name Trunk<br>Mane Trunk<br>M 4<br>hrough ICD Commau<br>ch VDSL Port Nam<br>y All Ports Stat<br>y All Trunks Stat<br>to previous men                   | 3<br>Port<br>12<br>nd to Unit<br>e of Unit<br>us of Unit<br>tus of Unit                | Serial No.<br>NONE | Company Name<br>Company Name<br>City-Netek | +                     |
| Please Enter<br>Unit Model<br>====================================              | Your Choice =><br>Name Trunk<br>====================================                                                                                                    | 3<br>Port<br>12<br>nd to Unit<br>e of Unit<br>us of Unit<br>tus of Unit<br>tus of Unit | Serial No.<br>NONE | Company Name<br>Company Name<br>City-Netek | ====+<br> <br>=====+  |
| Please Enter<br>Unit Model<br>====================================              | Your Choice =><br>Name Trunk<br>==========<br>M 4<br>hrough ICD Commau<br>ch UDSL Port Nam<br>y All Ports Stat<br>y All Trunks Stat<br>to previous men<br>Your Choice => | 3<br>Port<br>12<br>nd to Unit<br>e of Unit<br>us of Unit<br>tus of Unit<br>tus of Unit | Serial No.<br>NONE | Company Name<br><br>City-Netek             | =====+                |

Рисунок 42

| © City-Netek Inc. | Адаптированный перевод на русский язык и научное редактирование, ООО «Имаг».<br>Копирование и иное воспроизведение любым способом данного документа и его частей без |   |
|-------------------|----------------------------------------------------------------------------------------------------|---|
| © ИМАГ, 2002      | разрешения ИМАГ запрещены.<br>Компания City-Netek Inc. и ИМАГ оставляют за собой право без уведомления вносить<br>изменения в описание продуктов.                    | 2 |

Затем выберите пункт 1 «Pass-Through ICD Command to Unit» и укажите номер управляемого устройства (на рис. 43 выбрано устройство 00).

| 🛃 Telnet 192.168.1.28                                                                                                    |                                                                                 |                                                                     |                 |              |       |  |
|----------------------------------------------------------------------------------------------------|---------------------------------------------------------------------------------|---------------------------------------------------------------------|-----------------|--------------|-------|--|
| :                                                                                                    | [ VDSL Conf                                                                     | iguration                                                           | Utility Main Me | nu ]         | i 🔺   |  |
| 1. Management (<br>2. SNMP Access<br>3. VDSL Unit C<br>4. Reset to De;<br>5. Reboot Syste<br>0. Logout<br>Please Enter Your | Configuratio<br>Table / SNM<br>ontrol<br>fault<br>em<br>Choice => 3             | <br>n<br>Р Тгар Rec                                                 | eive Control Ta | ble          |       |  |
| +=====================================                                                                                      | <br>Trunk                                                                       | Port                                                                | Serial No.      | Company Name | +     |  |
| Ferrica CN-5412M<br>1. Pass-Throug<br>2. Set Each VD<br>3. Display All<br>4. Display All<br>0. Return to p                  | 4<br>h ICD Comman<br>SL Port Name<br>Ports Statu<br>Trunks Stat<br>revious menu | 12<br>d to Unit<br>of Unit<br>s of Unit<br>us of Unit<br>us of Unit | NONE            | City-Netek   | ====+ |  |
| Please Enter Your<br>Enter Unit Number<br>UOO-ICD>_                                                                         | Choice => 1<br>: Ø                                                              |                                                                     |                 |              |       |  |

Рисунок 43

Строка «U00-ICD>» показывает готовность устройства принимать ICD-команды.

**Примечание**: полный список ICD-команд приведен в Приложении.

Ниже приведено несколько примеров использования ICD-команд.

Команда «Р» предназначена для отображения статуса всех VDSL портов, включая скорость передачи данных и режим скорости для каждого порта. AUT – автоматический режим определения скорости, PRE – скорость предустановлена, MAN – режим ручной установки скорости. Скорость указана в виде дроби числитель которой показывает установленное значение скорости, а знаменатель – действительное значение.

| © City-Netek Inc.<br>© ИМАГ 2002 | Адаптированный перевод на русский язык и научное редактирование, ООО «Имаг».<br>Копирование и иное воспроизведение любым способом данного документа и его частей без<br>разрешения <b>ИМАГ</b> запрешены. |
|----------------------------------|----------------------------------------------------------------------------------------------------|
| • month, 2002                    | Компания <b>City-Netek Inc.</b> и <b>ИМАГ</b> оставляют за собой право без уведомления вносить изменения в описание продуктов.                                                                            |

ООО «Имаг» 111250, Москва, а/я 39, e-mail: info@emag.ru

| 🛃 Telnet 192                                                                                       | . 168.                                                                | 1.28                                                      |                                                  |                                           |                               |            |           |     |     |       |               |     | - 🗆  | × |
|----------------------------------------------------------------------------------------------------|-----------------------------------------------------------------------|-----------------------------------------------------------|--------------------------------------------------|-------------------------------------------|-------------------------------|------------|-----------|-----|-----|-------|---------------|-----|------|---|
| Please Enter '                                                                                     | Your                                                                  | Choic                                                     | e =>                                             | 3                                         |                               |            |           |     |     |       |               |     |      | • |
| +=======                                                                                           |                                                                       |                                                           |                                                  |                                           |                               |            |           |     |     |       |               |     | ===+ |   |
| ¦Unit Model N                                                                                      | ame                                                                   | T                                                         | runk                                             | P                                         | ort                           | 1          | Serial    | No. | 0   | ompan | y Nam         | е   | :    |   |
| +=====================================                                                             |                                                                       |                                                           | =====<br>4                                       | =====                                     | =====<br>12                   |            | NONE      |     |     | itu-N | =====<br>etek |     | ===+ |   |
| 1. Pass-Th<br>2. Set Eac<br>3. Display<br>4. Display<br>0. Return<br>Please Enter<br>Enter Unit Nu | rough<br>h VDS:<br>All :<br>All :<br>to pr<br>to pr<br>Your V<br>mber | ICD<br>L Ports<br>Ports<br>Irunk<br>eviou<br>Choic<br>: Ø | Comma<br>t Nam<br>Stat<br>s Sta<br>s men<br>e => | nd to<br>e of<br>us of<br>tus o<br>u<br>1 | Unit<br>Unit<br>Unit<br>f Uni | t          |           |     |     |       |               |     |      |   |
| UUU-ICD>p<br>Pout                                                                                  | 64                                                                    | 69                                                        | രാ                                               | 04                                        | 0E                            | 96         | 67        | 00  | 60  | 10    | 4.4           | 10  |      |   |
| rorc<br>Fnable                                                                                     | VES                                                                   | VES                                                       | VES<br>VES                                       | VES                                       | 93V<br>97V                    | VES<br>VES | UT<br>VES | VES | VES | A LO  | VES.          | YES |      |   |
| Link                                                                                               | NO_                                                                   | NO_                                                       | NO                                               | NO_                                       | NO_                           | NO         | NO        | NO_ | NO  | NO    | NO_           | NO  |      |   |
| Active                                                                                             | NO                                                                    | NO                                                        | NO                                               | NO                                        | NO                            | NO         | NO        | NO  | NO  | NO    | NO            | NO  |      |   |
| RS Err                                                                                             | NO                                                                    | NO                                                        | NO                                               | NO                                        | NO                            | NO         | NO        | NO  | NO  | NO    | NO            | NO  |      |   |
| Speed Mode                                                                                         | AUT                                                                   | AUT                                                       | AUT                                              | AUT                                       | PRE                           | AUT        | AUT       | AUT | PRE | PRE   | PRE           | AUT |      |   |
| Speed - P/A<br>H00-ICD>                                                                            | */A                                                                   | */A                                                       | */A                                              | */A                                       | C∕A                           | */A        | */A       | */A | C/A | C/A   | C/A           | */A |      |   |
|                                                                                                    |                                                                       |                                                           |                                                  |                                           |                               |            |           |     |     |       |               |     |      | - |

1.12

Рисунок 44

Команда «PC» служит для отображения счетчика отправленных (Transmit), принятых (Receive) и ошибочных (Collision) пакетов.

| 🛃 Telne              | t 192.168.       | 1.28     |          |          |            |          | _ |  |
|----------------------|------------------|----------|----------|----------|------------|----------|---|--|
| U00-ICD>             | րշ               |          |          |          |            |          |   |  |
| Port Ø1:             | Transmit:        | 00001F8F | Receive: | 00000000 | Collision: | 00000000 |   |  |
| Port Ø2:             | <b>Transmit:</b> | 00001F8F | Receive: | 00000000 | Collision: | 00000000 |   |  |
| Port Ø3:             | <b>Transmit:</b> | 00001F8F | Receive: | 00000000 | Collision: | 00000000 |   |  |
| Port 04:             | <b>Transmit:</b> | 00001F8F | Receive: | 00000000 | Collision: | 00000000 |   |  |
| Port Ø5:             | <b>Transmit:</b> | 00001F8F | Receive: | 00000000 | Collision: | 00000000 |   |  |
| Port Ø6:             | <b>Transmit:</b> | 00001F8F | Receive: | 00000000 | Collision: | 00000000 |   |  |
| Port 07:             | <b>Transmit:</b> | 00001F8F | Receive: | 00000000 | Collision: | 00000000 |   |  |
| Port Ø8:             | <b>Transmit:</b> | 00001F8F | Receive: | 00000000 | Collision: | 00000000 |   |  |
| Port 09:             | <b>Transmit:</b> | 00001F8F | Receive: | 00000000 | Collision: | 00000000 |   |  |
| Port 10:             | <b>Transmit:</b> | 00001F8F | Receive: | 00000000 | Collision: | 00000000 |   |  |
| Port 11:             | <b>Transmit:</b> | 00001F8F | Receive: | 00000000 | Collision: | 00000000 |   |  |
| Port 12:             | <b>Transmit:</b> | 00001F8F | Receive: | 00000000 | Collision: | 00000000 |   |  |
| Trunk A:             | <b>Transmit:</b> | 00000000 | Receive: | 00000000 | Collision: | 00000000 |   |  |
| Trunk B:             | <b>Transmit:</b> | 00000000 | Receive: | 00000000 | Collision: | 00000000 |   |  |
| Trunk C:             | <b>Transmit:</b> | 00000000 | Receive: | 00000000 | Collision: | 00000000 |   |  |
| Trunk D:             | <b>Transmit:</b> | 0000031E | Receive: | 000023AB | Collision: | 00000000 |   |  |
| U00-ICD>             | pcØ2             |          |          |          |            |          |   |  |
| Port 02:             | Transmit:        | 00001F96 | Receive: | 00000000 | Collision: | 00000000 |   |  |
| U00-ICD>             | рс03             |          |          |          |            |          |   |  |
| Port 03:             | Transmit:        | 00001FA2 | Receive: | 00000000 | Collision: | 00000000 |   |  |
| U00-ICD>             | pc04             |          |          |          |            |          |   |  |
| Port 04:             | Transmit:        | 00001FA7 | Receive: | 00000000 | Collision: | 00000000 |   |  |
| UOO-ICD>             | pcØ8             |          |          |          |            |          |   |  |
| Port 08:<br>U00-ICD> | Transmit:        | 00001FAE | Receive: | 00000000 | Collision: | 00000000 |   |  |
| 000-1007             |                  |          |          |          |            |          |   |  |

#### Рисунок 45

| © City Notely Inc  | Адаптированный перевод на русский язык и научное редактирование, ООО «Имаг».         |
|--------------------|--------------------------------------------------------------------------------------|
| © City-Ivelek Inc. | Копирование и иное воспроизведение любым способом данного документа и его частей без |
| © ИМАГ. 2002       | разрешения ИМАГ запрещены.                                                           |
| ,                  | компания City-Netek Inc. и ИМАГ оставляют за собой право без уведомления вносить     |
|                    | изменения в описание продуктов.                                                      |

|       | 000 «Имаг» | 111250 Москва   | a/a 39  | e-mail: info@emag_ru |
|-------|------------|-----------------|---------|----------------------|
| ~~~~~ |            | III250, MOCKBU, | u// 55, | e marri infoedmagira |

Команда «V» выводит в окно терминала статус VLAN.

| 🛃 Telnet 192.168.1.28                                         | - 🗆 🗙 |
|---------------------------------------------------------------|-------|
| "S" save data to EEPROM                                       |       |
| "RS" reboot unit                                              |       |
| "RSW" restore factory defaults and reset the switch and ports |       |
| "?" show list of all console commands                         |       |
| U00-ICD>C                                                     |       |
| Clearing all the packet counters for all ports and trunks OK  |       |
| U00-ICD>v                                                     |       |
| ULAN is ON                                                    |       |
| Group 01 - 1,A,D                                              |       |
| Group 02 - 2,A,D                                              |       |
| Group 03 - 3,A,D                                              |       |
| Group 04 - 4,A,D                                              |       |
| Group 05 - 5,A,D                                              |       |
| Group 06 - 6,A,D                                              |       |
| Group 07 - 7, A, D                                            |       |
| Group Ø8 - 8,A,D                                              |       |
| Group 09 - 9, A, D                                            |       |
| Group 10 - 10,A,D                                             |       |
| Group 11 - 11,A,D                                             |       |
| Group 12 - 12,A,D                                             |       |
| Group 13 - A,B,C,D                                            |       |
| Group 14 -                                                    |       |
| Group 15 -                                                    |       |
| Group 16                                                      |       |
| U00-ICD>                                                      |       |

#### Рисунок 46

Команда «LT <port>-<speed>» устанавливает скорость, команда «U» предназначена для отображения информации об устройстве, а команда «RSW» – для сброса всех настроек коммутатора к значениям, предустановленным производителем.

| 🛃 Telnet 192.168.1                                                                                                    | .28                                                                       |                                                       |            |              | - 🗆 × |
|----------------------------------------------------------------------------------------------------|---------------------------------------------------------------------------|-------------------------------------------------------|------------|--------------|-------|
| Unit Model Name                                                                                                    | Trunk                                                                     | Port                                                  | Serial No. | Company Name | i 🔺   |
| F=====================================                                                                                                    | 4<br>ICD Command<br>Port Name<br>orts Status<br>runks Statu<br>vious menu | 12<br>l to Unit<br>of Unit<br>: of Unit<br>us of Unit | NONE       | City-Netek   |       |
| Please Enter Your Choice => 1<br>Enter Unit Number : 0<br>U00-ICD>lt 1-a<br>Setting Port 01 LT to speed A OK<br>U00-ICD>lt 3-c<br>Setting Port 03 LT to speed C OK<br>U00-ICD>u<br>Model Name: CN-5412M<br>F/W ver : 3.00<br>Serial no : NONE<br>Operation : Normal<br>U00-ICD>lt 7-d<br>Setting Port 07 LT to speed D OK<br>U00-ICD>rsw<br>Restoring factory defaults and resetting all ports OK |                                                                           |                                                       |            |              |       |

Рисунок 47

| © City-Netek Inc. | Адаптированный перевод на русский язык и научное редактирование, ООО «Имаг».<br>Копирование и иное воспроизведение любым способом данного документа и его частей без |
|-------------------|----------------------------------------------------------------------------------------------------|
| ©ИМАГ, 2002       | разрешения <b>ИМА</b> Г запрещены.<br>Компания <b>City-Netek Inc.</b> и <b>ИМАГ</b> оставляют за собой право без уведомления вносить                                 |
|                   | изменения в описание продуктов.                                                                                                    |

## 11. Список команд интерфейса ІСД

000 «Имаг»

| ?               | Отобразить список доступных команд                                    |
|-----------------|-----------------------------------------------------------------------|
| U               | Отобразить информацию об устройстве                                   |
| S               | Сохранить сделанные изменения *                                       |
| RS              | Перезагрузить коммутатор                                              |
| RSW             | Сбросить все настройки коммутатора к значениям по умолчанию           |
| V               | Отобразить статус VLAN                                                |
| VO              | Включить VLAN                                                         |
| VF              | Выключить VLAN                                                        |
| VG ##-ppt       | Включить порты в группу VLAN                                          |
| VG ##-          | Очистить группу VLAN                                                  |
| PC              | Отобразить счетчики пакетов для всех портов                           |
| PCppt           | Отобразить счетчики пакетов для выбранного порта                      |
| С               | Обнулить счетчики пакетов для всех портов                             |
| Cppt            | Обнулить счетчики пакетов для выбранного порта                        |
| Р               | Отобразить статус всех портов                                         |
| PEpp            | Разрешить выбранный порт                                              |
| PDpp            | Запретить выбранный порт                                              |
| LT pp-          | Установить скорость передачи VDSL для выбранного порта на станционной |
| <speed></speed> | стороне                                                               |
| RT pp-          | Установить скорость передачи VDSL для выбранного порта на абонентской |
| <speed></speed> | стороне                                                               |
| LR pp-          | Предустановить скорость для станционной и абонентской стороны         |
| <speed></speed> | выбранного порта VDSL                                                 |
| LR pp-          | Выбрать режим автоматического определения скорости для данного порта  |
| SR pp-          | Сохранить скорость удаленного модема как скорость по умолчанию для    |
|                 | выбранного порта                                                      |
| Х               | Выйти из режима передачи ICD-команд                                   |

## – номер группы VLAN

t – буква, обозначающая Ethernet-порт (от A до D)

pp – номер VDSL порта (от 1 до 12)

Для установки скорости передачи данных по VDSL используются следующие буквенные обозначения:

- А нисходящий поток 4 Мбит/с, восходящий поток 1 Мбит/с
- В нисходящий поток 5 Мбит/с, восходящий поток 5 Мбит/с
- С нисходящий поток 11 Мбит/с, восходящий поток 11 Мбит/с
- D нисходящий поток 17 Мбит/с, восходящий поток 15 Мбит/с

\* команда RSW восстанавливает следующие параметры:

- 1. VLAN включены (VLAN ON)
- 2. Все порты VDSL разрешены (Enabled)
- 3. Режим скорости автоматический

\*\* команда S сохраняет разрешения (enable/disable) и установки скорости для VDSL портов

| © City-Nataly Inc | Адаптированный перевод на русский язык и научное редактирование, ООО «Имаг».         |
|-------------------|--------------------------------------------------------------------------------------|
| © City-Netek Inc. | Копирование и иное воспроизведение любым способом данного документа и его частей без |
| © ИМАГ. 2002      | разрешения ИМАГ запрещены.                                                           |
|                   | компания City-Netek Inc. и ИМАГ оставляют за собой право без уведомления вносить     |
|                   | изменения в описание продуктов.                                                      |

Для того, чтобы VDSL-соединение было установлено, порт коммутатора и удаленный модем должны быть настроены на одинаковую скорость передачи. Если расстояние между коммутатором и удаленным модем достаточно велико, то соединение на высоких скоростях может быть не установлено. Поэтому предустановленное значение скорости на VDSL портах коммутатора и модемах соответствует самому низкому из возможных значений: нисходящий поток 4 Мбит/с, восходящий поток 1 Мбит/с. После того, как соединение между коммутатором и модемом установлено, устройства пошагово повышают скорость передачи, чтобы добиться максимально высокого значения для данной среды передачи. Выполнение описанного алгоритма автоматической установки скорости занимает около 47 секунд.

000 «Имаг»

В некоторых случаях удается установить соединение на достаточно большой скорости, однако качество передачи может быть неудовлетворительным из-за состояния линии или наличия электромагнитных помех. В подобной ситуации администратор может установить максимально разрешенную скорость передачи, чтобы повысить стабильность работы канала передачи. Так например, используя команду LR 5-B, в режиме ICD, можно установить максимальную скорость В (5 Мбит/с в обоих направлениях) для порта 5. Эта процедура называется предустановкой скорости для порта. Для нашего примера, соединение на порту 5 будет установлено с минимальной скоростью А и затем автоматически повышена до уровня В, если условия среды передачи это позволяют.

Вы также можете вручную установить точное значение скорости передачи на порту VDSL, например в целях тестирования. Для того, чтобы установить конкретное значение скорости необходимо установить скорость на удаленном модеме (соединение прервется), затем выставить скорость на соответствующем порту коммутатора (соединение установится на выбранной скорости, если это допустимо для данного расстояния). Например, необходимо протестировать качество передачи на скорости В для порта 10. В этом случае, в ICD-режиме введите команду RT 10-В (на удаленном модеме будет установлена скорость 5 Мбит/с в обоих направлениях), затем введите команду LT 10-В (такая же скорость будет установлена на коммутаторе). После этого, соединение VDSL будет переустановлено с выбранной скоростью, перезагрузите коммутатор и соединение будет установлено в автоматическом режиме в течение 47 секунд.

## 12. Установка и использование VLAN

000 «Имаг»

Функция VLAN (Virtual LAN – виртуальные локальные сети) позволяет контролировать доступ пользователей каждого порта к сетевым ресурсам других портов коммутатора. Использование VLAN полезно в тех случаях, когда Вы не хотите, чтобы пользователи «видели» друг друга, например если CN-5412M применяется для построения сети доступа в бизнес-центрах или гостиницах. Иногда также возникает необходимость сделать так, чтобы часть пользователей могли передавать данные друг другу (использовать общие файлы, принтеры, участвовать в сетевых играх и т.д.), а часть пользователей – нет.

Включение VLAN позволяет изолировать пользователей друг от друга при необходимости, разрешая или запрещая локальный трафик между группами портов. При выключенной VLAN коммутатор функционирует как обычный Ethernet-коммутатор, пропуская широковещательный трафик на все порты.

Для включения и выключения VLAN используется командный ICD-интерфейс. Команда «VO» активирует эту функцию, «VF» – деактивирует.

Создание групп VLAN позволяет пользователю определить те порты, которые могут «видеть» друг друга. CN-5412M поддерживает до 16 групп VLAN. Управление группами возможно только через ICD-интерфейс.

Формат команды управления группами VLAN следующий:

VG [Group]-[port1,...,portN]

где:

[Group] номер группы, от 1 до 16

[port1,...,portN] перечень портов, которые должны быть включены в один VLAN, разделенный запятыми. Для обозначения портов VDSL используются цифры 1 – 12, для Ethernet портов используются буквы А – D.

Один и тот же порт может входить в несколько групп одновременно. Каждый вызов команды VG переопределяет список портов данной группы.

#### Примеры.

Для группирования портов 1, 2 и Ethernet-порта А необходимо ввести следующую команду: VG 1-1,2,A

Для добавления портов 4, 8 и порта D к группе, описанной в предыдущем примере необходимо ввести команду: VG 1-1,2,4,8,A,D

Для удаления портов 2, 8 и порта A из группы, описанной в предыдущем примере: VG 1-1,4,D

Удалить группу 1 VG 1-

Вы можете проверить принадлежность портов к группам командой «V».

| © City-Netek Inc. | Адаптированный перевод на русский язык и научное редактирование, ООО «Имаг».<br>Копирование и иное воспроизвеление любым способом данного документа и его частей без   |
|-------------------|----------------------------------------------------------------------------------------------------|
| © ИМАГ, 2002      | разрешения <b>ИМАГ</b> запрещены.<br>Компания <b>City-Netek Inc.</b> и <b>ИМАГ</b> оставляют за собой право без уведомления вносить<br>изменения в описание продуктов. |

## 13. Приложение

#### 13.1 Начальные установки (factory default)

12

VLAN включены

Скорость VDSL – 4 Мбит/с downstream (к абоненту), 1 Мбит/с upstream (от абонента) IP Address – 192.168.1.1

000 «Имаг»

13.2 Алгоритм авторизации для доступа к функциям управления коммутатора Проверка прав доступа при соединении по НТТР

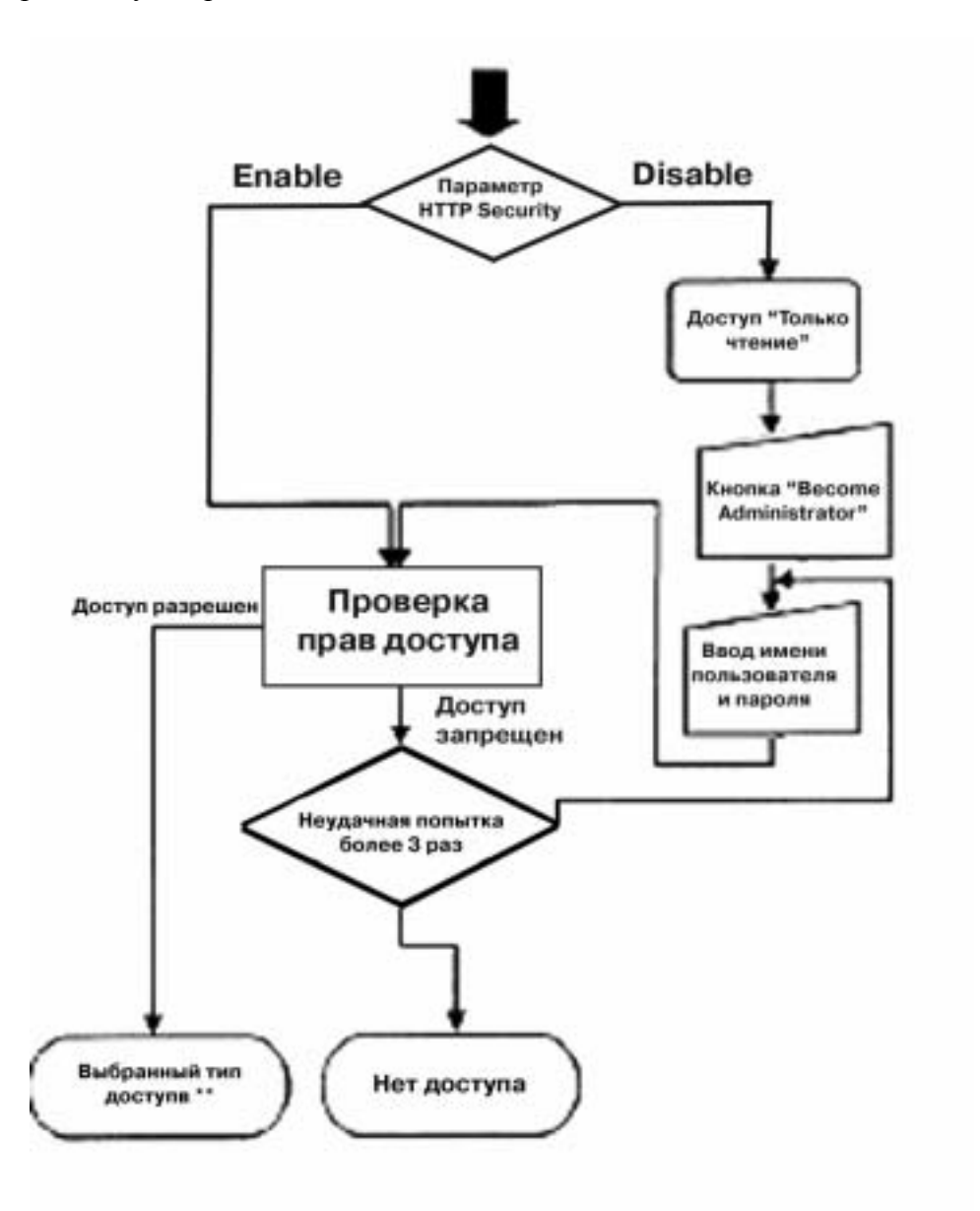

\* Параметр HTTP Security устанавливается через telnet или консоль (см п. 8.1.1.2. настоящего Руководства)

\*\* Тип доступа определяется процедурой проверки, диаграмма которой приведена ниже.

| © City-Netek Inc. | Адаптированный перевод на русский язык и научное редактирование, ООО «Имаг».<br>Копирование и иное воспроизведение любым способом данного документа и его частей без<br>разовлица ИМАГ разпочини. |
|-------------------|----------------------------------------------------------------------------------------------------|
| © MVIAI, 2002     | разрешения <b>vinki</b> запрещены.<br>Компания <b>City-Netek Inc.</b> и <b>ИМАГ</b> оставляют за собой право без уведомления вносить<br>изменения в описание продуктов.                           |

47

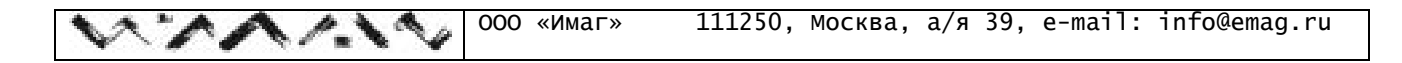

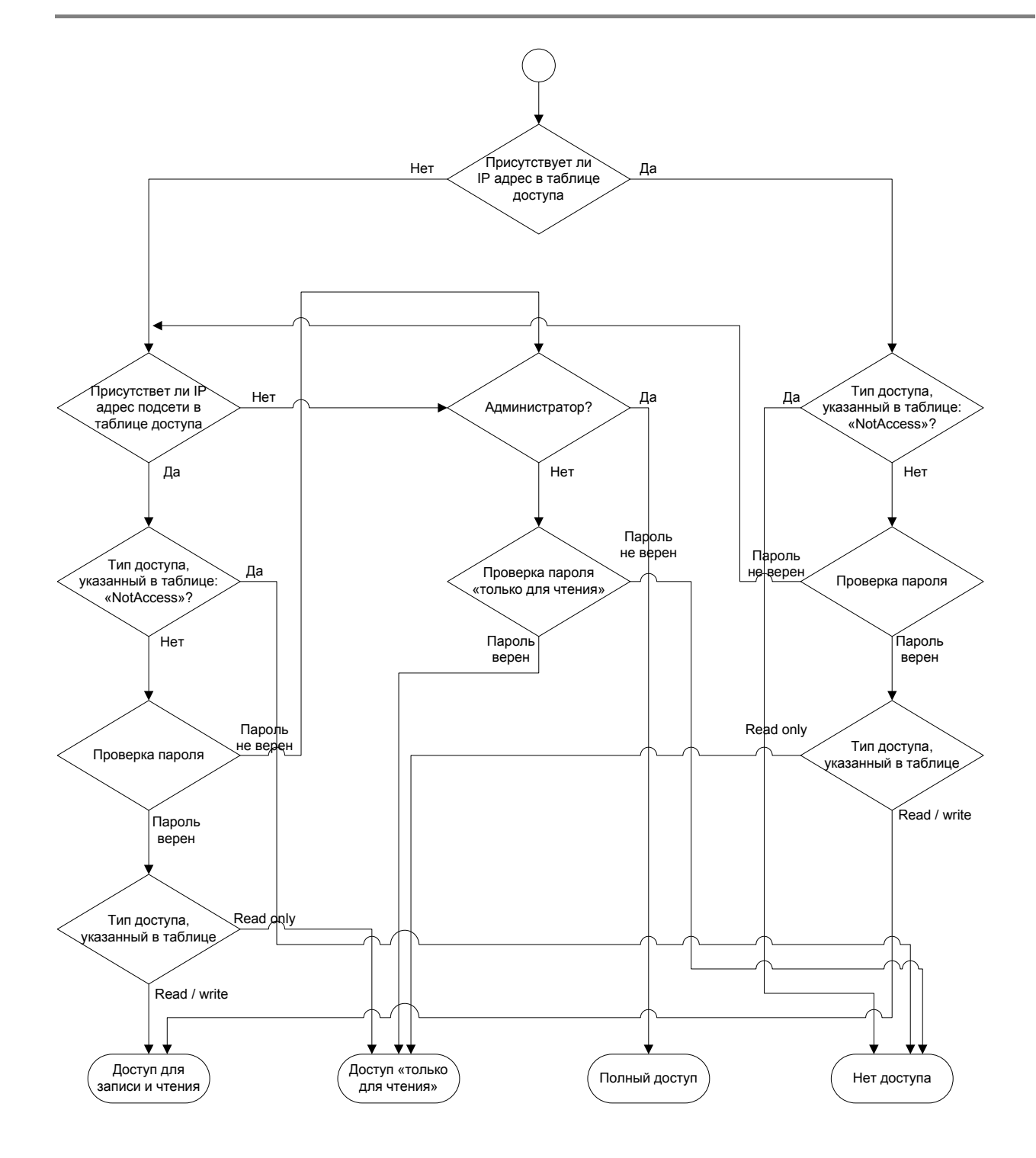

Таблица доступа описана в п. 8.1.2.3. настоящего Руководства.

© City-Netek Inc. © IMMAГ, 2002 Адаптированный перевод на русский язык и научное редактирование, 000 «Имаг». Копирование и иное воспроизведение любым способом данного документа и его частей без разрешения ИМАГ запрещены. Компания City-Netek Inc. и ИМАГ оставляют за собой право без уведомления вносить изменения в описание продуктов.

#### контактная информация

## **City-Net Technology Inc.**

135E. Chestnut Ave., Suite 9B, Monrovia, CA 91016 U.S.A TEL: 1-626-599-8556 Fax: 1-626-599-8557 <u>Http://www.citynetek.com</u> E-Mail: support@citynetek.com

#### СвязьКомплекттм

111250, Москва, а/я 39 Тел: (095) 362-7787 Факс: (095) 362-7699 <u>Http://www.skomplekt.com</u> E-Mail: <u>info@skomplekt.com</u>

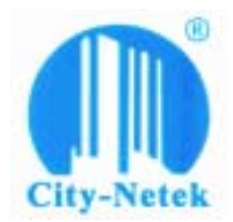

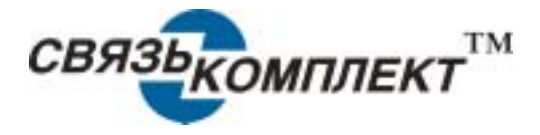